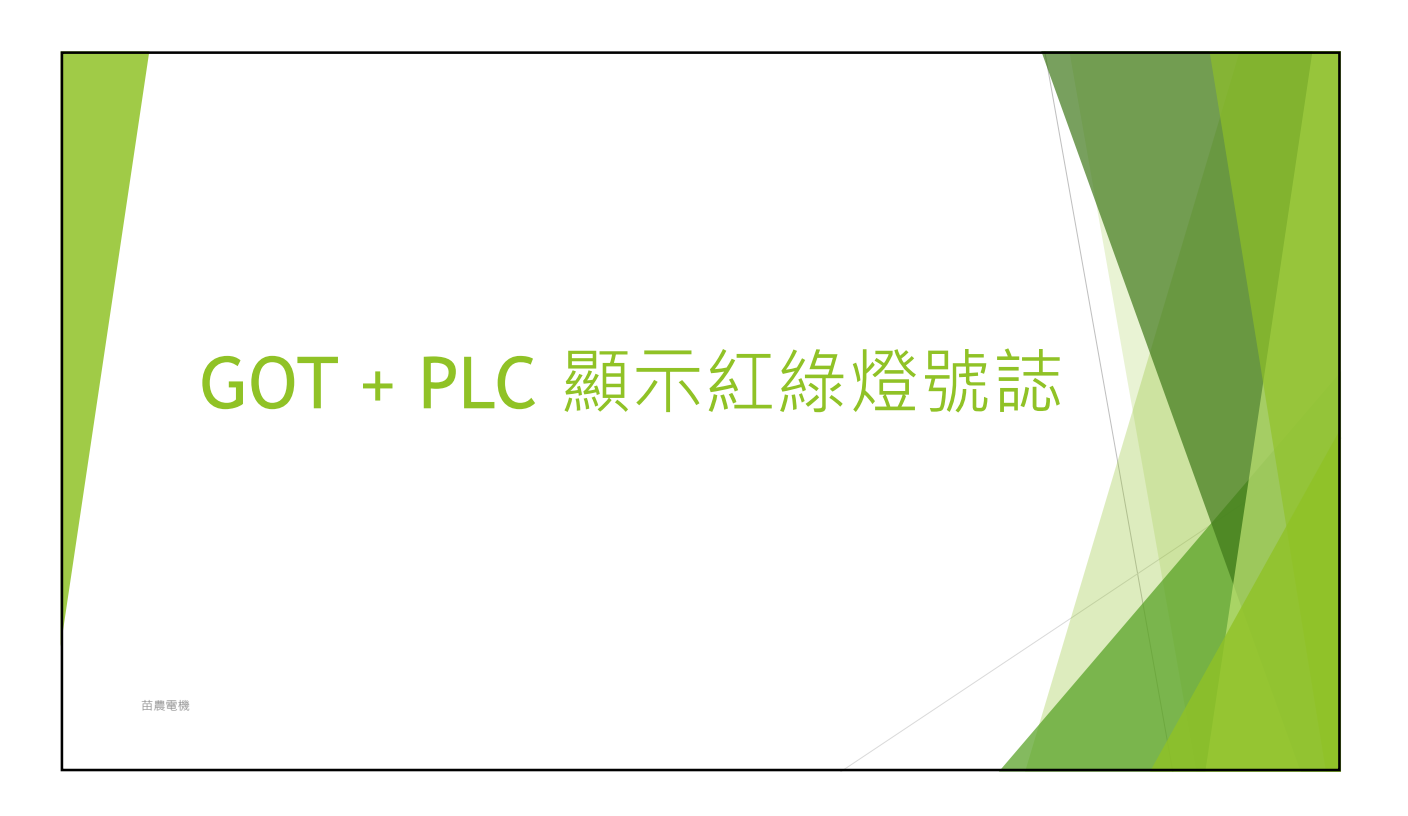

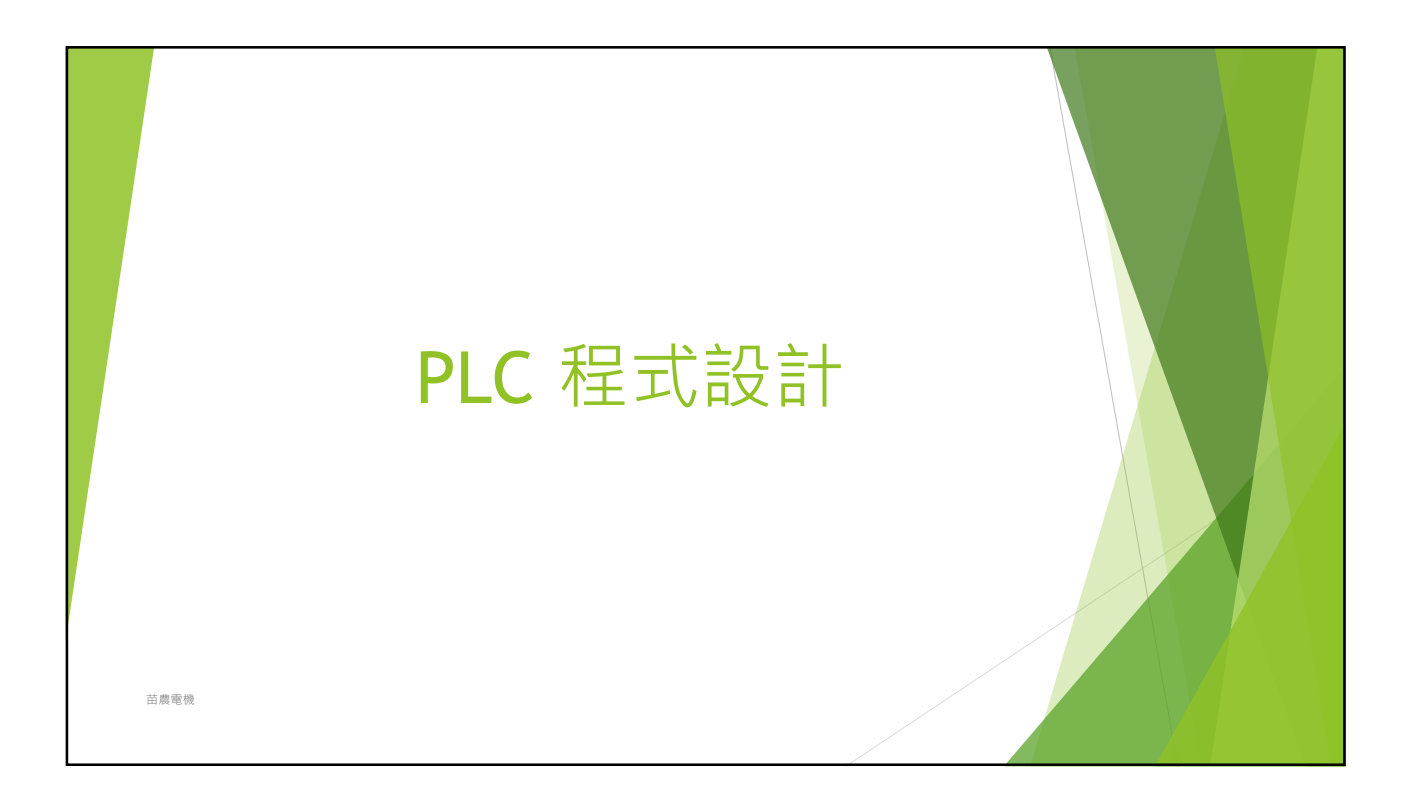

| 躔 MELSOFT系列 GX Works2 C:\Users\LIN\Deskt | pp\紅綠燈.gxw              |                 |                                     |                              |                                                                                                    |                        | D                  | X             |
|------------------------------------------|-------------------------|-----------------|-------------------------------------|------------------------------|----------------------------------------------------------------------------------------------------|------------------------|--------------------|---------------|
| ···· 工程(P) 編輯(E) 搜尋/取代(P) 轉換/編譯(C)       | 檢視(⊻) 線上(Q) 傾錯(B)       | 診断(12) 工具(12) 社 | 【畜────說明(H)                         |                              |                                                                                                    |                        |                    |               |
| i 🗅 📂 💾 🎒 🥥 🛛 🕘 🗒                        | b (5 🗠 🛥 ) 📴 🖬 🖓 . 🚚    | P 👧 👰 🛤 🔢       | 🗛 🎇 I 🖉 🛤 🚚 🖳 📜                     | 进步到这里场场。                     |                                                                                                    |                        |                    |               |
| 🔁 🗉 🗖 🞇 📟 🚟 🐯 🗛 🖓 🛔                      | 参数                      | •               | • 🕒 + + + + + + + + + + + + + + + + | # # # 유 등 = # # #            | 나는 나는 나는 나는 나는 나는 나는 나는 나는 나는 나는 나는 바람이 나는 바람이 나는 바람이 나는 바람이 다. 아이들 아이들 아이들 아이들 아이들 아이들 아이들 아이들 아이들 아이들 | udti   ↑<br>saF8   aF5 | caF5 caF10 F10     | \$ <b>5</b> 9 |
| ₩ ₩ ₩ ₩ ₩                                | 1 [PRG]寫入 000:Block 紅絲( | 12 👔 [PRG]      | 入 001:Block1 母線 127/ 🔒 [F           | PRG]寫入 001:Block1 17步序 🔀 🔒 [ | PRG]寫入 000:Block 步序                                                                                     | 編號0                    |                    | 4 0 -         |
| 工程                                       | ■ IPRGI寫入 001-Block1 冊線 |                 | → IPRG1変入 001-Block1 17步度           |                              |                                                                                                    | -                      |                    | <b>x</b>      |
| 📑 📭 🕲 🖗 🛢 l 🧤                            | 1 2                     | 3 4^            | M8002                               |                              |                                                                                                    |                        |                    | ^             |
|                                          | 1 LD                    |                 |                                     |                              |                                                                                                    | -[SET                  | S0                 | 3             |
| □                                        | 2                       |                 | ×015 啟動                             |                              |                                                                                                    |                        |                    |               |
| 日 🚰 程式組件                                 | 3                       |                 | Vote                                |                              |                                                                                                    |                        |                    |               |
| 白                                        | 4                       |                 | │ 〔 11 停止                           |                              | ZRST                                                                                                    | S10                    | S30                | 3             |
| 1 000:Block 紅綠燈                          | -                       |                 |                                     |                              |                                                                                                    |                        |                    |               |
|                                          | 5                       |                 |                                     |                              | ZRST                                                                                                    | MO                     | M20                | 1             |
| □                                        | b                       |                 | 17                                  |                              |                                                                                                    |                        |                    |               |
|                                          | 7                       |                 |                                     |                              |                                                                                                    |                        |                    |               |
|                                          | 8                       |                 |                                     |                              |                                                                                                    |                        |                    |               |
|                                          | 9                       |                 |                                     |                              |                                                                                                    |                        |                    |               |
|                                          | 10                      |                 |                                     |                              |                                                                                                    |                        |                    |               |
|                                          | 11                      |                 |                                     |                              |                                                                                                    |                        |                    |               |
|                                          | 12                      |                 |                                     |                              |                                                                                                    |                        |                    |               |
|                                          | 13                      |                 |                                     |                              |                                                                                                    |                        |                    |               |
| 1 工程                                     | 14                      |                 |                                     |                              |                                                                                                    |                        |                    |               |
| 使用者媒體種                                   | 15                      |                 |                                     |                              |                                                                                                    |                        |                    |               |
|                                          | 16                      |                 |                                     |                              |                                                                                                    |                        |                    |               |
|                                          |                         | ×               |                                     |                              |                                                                                                    |                        |                    |               |
| 苗農電機                                     | <b>)</b>                | •               | j                                   |                              |                                                                                                    |                        |                    | 1             |
| 繁體中:                                     | て 無積鏡                   |                 | FX3G/FX3GC                          | 本站                           | 17/17步序                                                                                                 | 覆寫                     | CAP                | NUM           |
| 📕 🔊 📕 🔕 L                                |                         |                 | ste lasta                           |                              | ^ 🗾 🐂 🧖                                                                                                 | ») 😵 🖡<br>2(           | 1-04:45<br>021/7/8 |               |

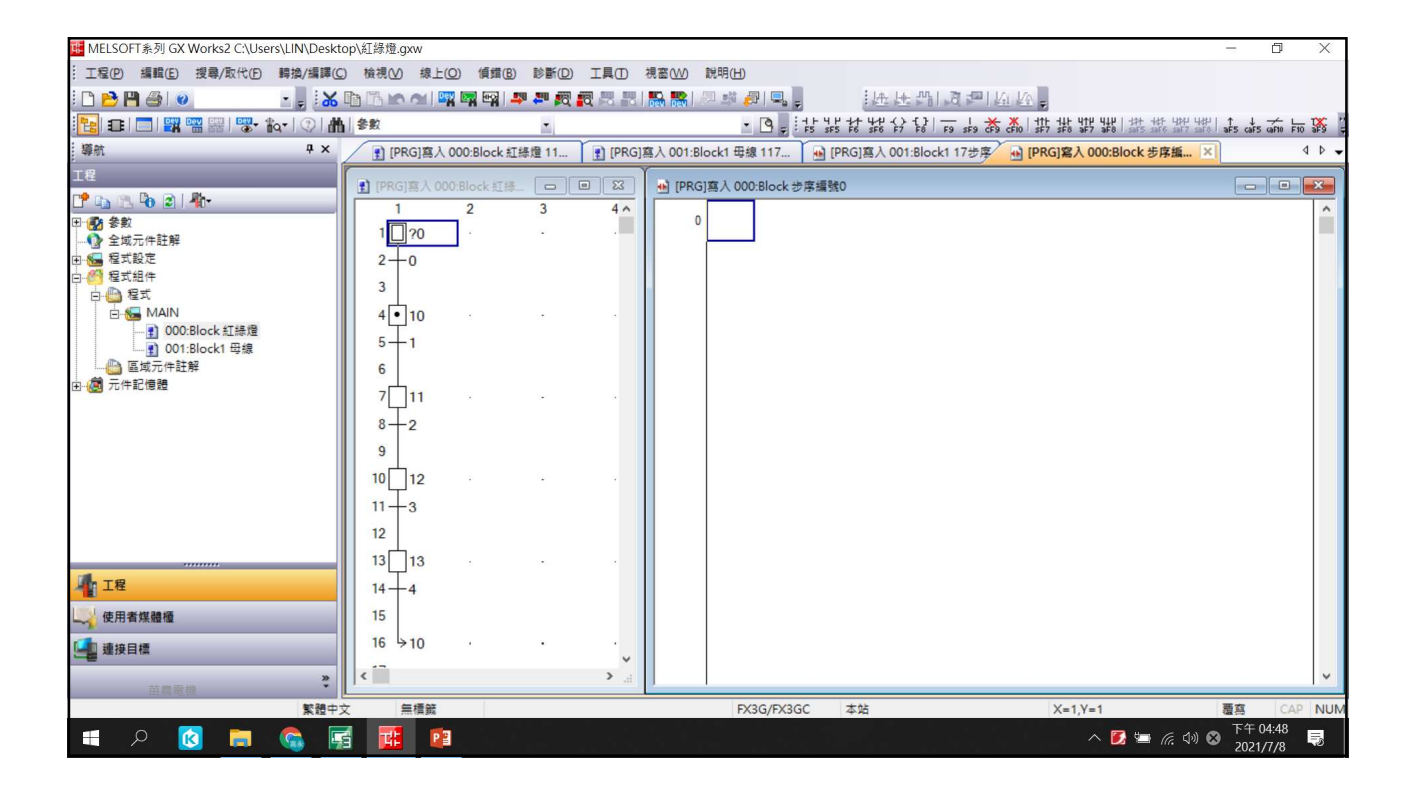

| ■ MELSOFT系列 GX Works2 C:\Users\LIN\Deskto | op\紅綠燈.gxw                                                                                                    |                |            |                     |                        |                      |                 | - 0                  | X     |
|-------------------------------------------|----------------------------------------------------------------------------------------------------|----------------|------------|---------------------|------------------------|----------------------|-----------------|----------------------|-------|
| :: 工程(P) 編輯(E) 搜尋/取代(P) 轉換/編譯(C)          | ) 檢視(V) 線上(Q)                                                                                                    | ) (貞錯(B) 診斷(D) | 工具① 경      | 見窗(W) 說明(H)         |                        |                      |                 |                      |       |
| i 🗅 🖻 💾 🎒 🥥 🛛 🕘 🗒                         | 🖻 🖪 🗠 🗠 🔤                                                                                                    | 🕎 🗠 🚚 🕅        |            | 🖳 🐘 🖉 🛤 🖉 🖳         | . 法法:                  | 1.a = 161 kg =       |                 |                      |       |
| 🔁 🗉 🗖 🗱 📟 🚟 🐯 🗞 🖓 🛔                       | 参数                                                                                                    |                |            | - 3 -               |                        | 위 우 브 브 브 빅 비 신      |                 | 7 aF8 aF9 aF1        | 0 CF9 |
| - 攀航                                      | [PRG]寫入 0                                                                                                    | 00:Block 紅綠燈 > | [] [PRG]寫  | 入 001:Block1 母線 117 | ● [PRG]寫入 001:B        | ock1 17步序 🔒 [PRG]寫入( | 000:Block 移轉編號0 |                      | 4 Þ 🗸 |
| 工程                                        |                                                                                                    | Plack 1718     |            |                     | 2.11.11.12.11          |                      |                 |                      |       |
| 1 🗈 🕒 🗿 🖉 👫                               |                                                                                                    | 2 3            | 40         | X015                | 9 ## 08 30 V 1 (27 /54 |                      |                 |                      |       |
|                                           | 1 20                                                                                                    |                |            |                     |                        |                      |                 | [TRAN                | 3     |
|                                           | 240                                                                                                    | l I            |            |                     |                        |                      |                 |                      |       |
| 日 4 程式組件                                  | 2                                                                                                    |                |            | 啟動                  |                        |                      |                 |                      |       |
|                                           |                                                                                                    |                |            |                     |                        |                      |                 |                      |       |
|                                           | 4 10                                                                                                    | · ·            | 1          |                     |                        |                      |                 |                      |       |
| 001:Block1 母線                             | 5-1                                                                                                    |                |            |                     |                        |                      |                 |                      |       |
| □                                         | 6                                                                                                    |                |            |                     |                        |                      |                 |                      |       |
|                                           | 7 11                                                                                                    | * *            |            |                     |                        |                      |                 |                      |       |
|                                           | 8-2                                                                                                    |                |            |                     |                        |                      |                 |                      |       |
|                                           | 9                                                                                                    |                |            |                     |                        |                      |                 |                      |       |
|                                           | 10 12                                                                                                    | • •            |            |                     |                        |                      |                 |                      |       |
|                                           | 11-3                                                                                                    |                |            |                     |                        |                      |                 |                      |       |
|                                           | 12                                                                                                    |                |            |                     |                        |                      |                 |                      |       |
|                                           | 13 13                                                                                                    |                |            |                     |                        |                      |                 |                      |       |
| 📲 工程                                      | 14-4                                                                                                    |                |            |                     |                        |                      |                 |                      |       |
| ↓ 使用者媒體種                                  | 15                                                                                                    |                |            |                     |                        |                      |                 |                      |       |
|                                           | 16 ⇒10                                                                                                    |                |            |                     |                        |                      |                 |                      |       |
|                                           |                                                                                                    |                | ~          |                     |                        |                      |                 |                      |       |
| 苗農電機                                      |                                                                                                    |                | <b>*</b> i |                     |                        |                      |                 |                      |       |
| 繁體中3                                      | 文 無積鏡                                                                                                    |                |            | FX3G/FX3            | GC 本站                  | X=1,Y                | =2              | <b>唐寫</b> CA         | PNUN  |
| 📑 🔎 🚍 🔞 🚺                                 | 1 🛒 👔                                                                                                    |                |            |                     |                        |                      | へ 🗾 🚍 腐 🕬 😵     | 下午 04:47<br>2021/7/8 | Ę     |
|                                           | and the second second se |                |            |                     |                        |                      |                 |                      |       |

| uelsOFT条列 GX Works2 C:\Users\LIN\De | esktop\紅舔燈.gxw    |                   |                    |                            |                              | - 0               | X         |
|-------------------------------------|-------------------|-------------------|--------------------|----------------------------|------------------------------|-------------------|-----------|
|                                     | 驛(C) 檢視(V) 線上(Q)  | 順錯(8) 診斷(2) 工具(1) | 視窗(₩) 説明(H)        |                            |                              |                   |           |
| i 🗅 🖻 💾 🎒 💿 💿 🔹 🚦                   | 🔏 🗈 🗈 🖝 🛥 🛤       | 🖙 📮 🖉 👧 📇 🖁       | 1) 🐘 🐘 🖉 🦊 🖉       | 1号。 进出路1页;                 | 1 Ki Ki -                    |                   |           |
| 🔁 🗉 🗖 🗱 📟 🚟 🐨 🏠 🖓                   | 曲参数               | -                 | •                  |                            |                              | aF5 aF7 aF8 aF9 a | F10 CF9 7 |
|                                     | × [PRG]寫入 000:E   | llock 紅綠燈 🗵 👔 [PF | G]寫入 001:Block1 母線 | 117 [PRG]寫入 001:Block1 17: | 步序 🔛 [PRG] 寫入 000:Block 步序編號 | 1                 | 4 Þ ▾     |
| 工程                                  | ] [PRG]寫入 000:Blo | :k 紅絲 🕞 💷 🗾 🔀     | ■ [PRG]寫入 000:1    | Block 步序编號10 12步序          |                              |                   |           |
| 📑 🔁 🔁 🕲 🗐 👘                         | 1 2               | 3 4/              |                    |                            |                              |                   |           |
| 田 😰 參數                              | 1 20              |                   |                    |                            |                              | (M0               | 1         |
| ■ 🔚 程式設定                            | 2-0               |                   |                    |                            |                              |                   | )         |
|                                     | 3                 |                   |                    |                            |                              | K12               | 20        |
|                                     | 4 10              |                   |                    |                            |                              | (T0               | )         |
| ● 000:Block 紅綠燈                     | 5-1               |                   |                    |                            |                              | (M12              | 1         |
|                                     | 6                 |                   | 10010              |                            |                              | 1112              |           |
| □ @ 元件記憶體                           | 7 11              |                   | 8                  |                            |                              | -[INCP D0         | }         |
|                                     | 8+2               |                   |                    |                            | 8                            |                   |           |
|                                     | 9                 |                   | 12                 | MU· 用工问绿度                  | Ê.                           |                   |           |
|                                     | 10 12             |                   |                    | M12: 東西回紅)                 | 登                            |                   |           |
|                                     |                   |                   |                    | 計時時間12秒                    |                              |                   |           |
|                                     | 11-3              |                   |                    |                            |                              |                   |           |
|                                     | 12                |                   |                    | 利用M8012每秒                  | 閃爍10次,12秒暫存器                 | 器DO計              |           |
| <b>1</b> . 78                       |                   |                   |                    | 數至120,將此1                  | 20提供給GOT物件移動                 | 動使用,              |           |
| 1 1Æ                                | 14-4              |                   |                    | 可使設計書面重                    | 輛在12秒內移動一次                   |                   |           |
| 使用者媒體櫃                              | 15                |                   |                    | 1000日里四十                   |                              |                   |           |
| 4 連接目標                              | 16 ⇒10 .          | • •               |                    |                            |                              |                   |           |
| 22 HB 22 HB                         | » <               | >                 |                    |                            |                              |                   | ~         |
| 田殿電機                                | 中文 無積鏡            |                   | FX3                | G/FX3GC 本站                 | X=1,Y=4                      | 覆寫して              | AP NUM    |
| = o 👩 📄 🙈                           | <b>E 1</b>        |                   |                    |                            | ^ 🚺 🖙 🧔 d                    | 》 🐼 下午 04:48      |           |
|                                     |                   |                   |                    |                            |                              | 2021/7/8          | 6         |

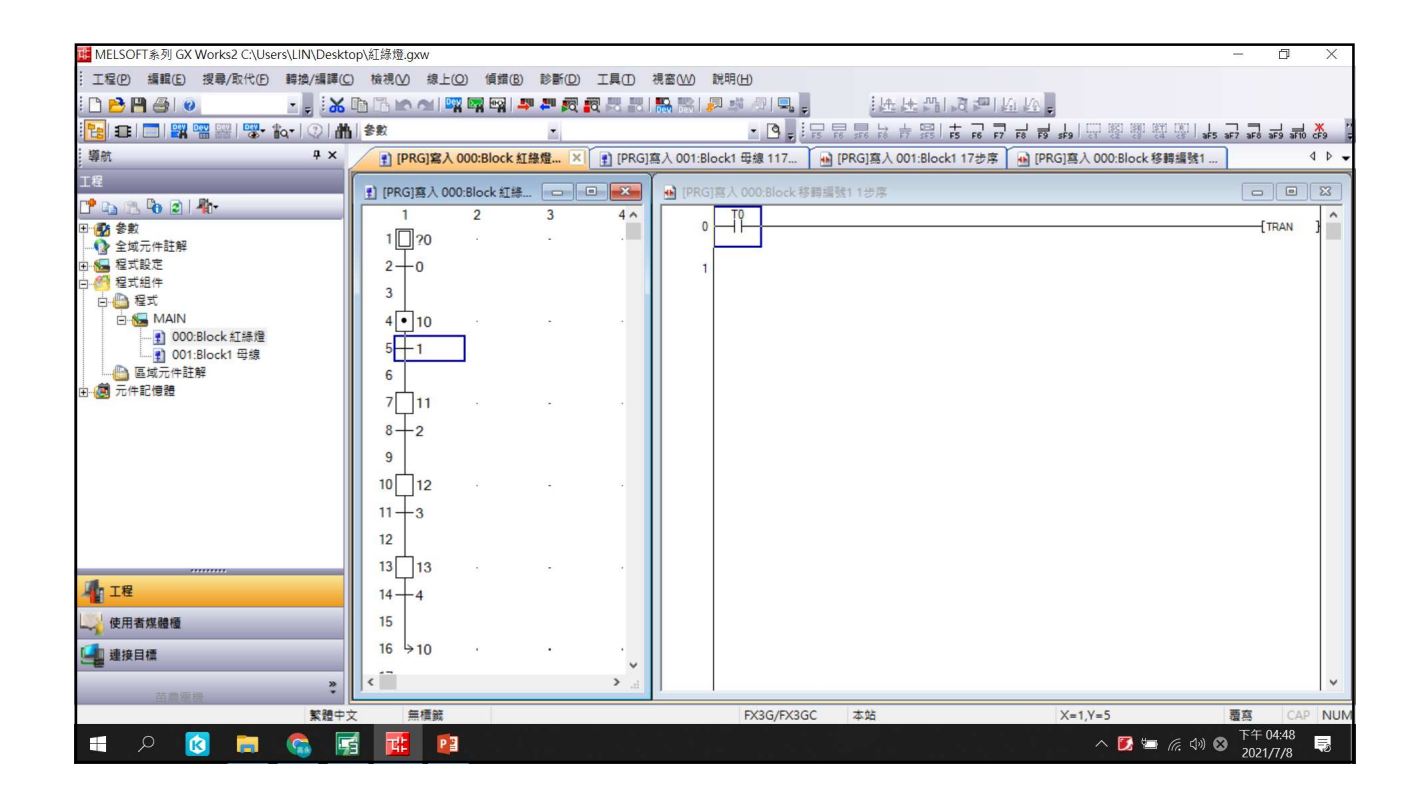

| IIII MELSOFT条列 GX Works2 C:\Users\LIN\De | esktop\紅綠燈.gxw          |                 |       |                                                                              | - 0              | ×       |
|------------------------------------------|-------------------------|-----------------|-------|------------------------------------------------------------------------------|------------------|---------|
| : 工程(P) 編輯(E) 搜尋/取代(P) 轉換/編              | 譯(C) 檢視(V) 線上(C)        | 2) 傾錯(B) 診斷(D)  | 工具①   | 視窗(W) 説明(H)                                                                  |                  |         |
| i 🗅 🖻 💾 🎒 😮 💽 🚦 🚦                        | <mark>% 🗅 🗅 🗠 🗠 </mark> | 🕅 🖼 🛤 🚛 🕰       |       | ■  =   =   =   =  =  =  =  =  =  =  =                                        |                  |         |
| 🔁 🗉 🗖 🗱 📟 🚟 🐯 - 🏠 - 🔇                    | 曲参数                     | •               |       | ·ੁ≓ॖॖॖॖੵੵੑਖ਼ੑਗ਼ੑਗ਼ੑਗ਼ੑਗ਼ੑਗ਼ੑਗ਼ੑਗ਼ੑਗ਼ੑਗ਼ੑਗ਼ੑਗ਼ੑਗ਼ੑਗ਼ੑਗ਼ੑਗ਼ੑਗ਼ੑਗ਼ੑਗ਼           | F5 aF7 aF8 aF9 : | #10 cF9 |
| 導航 7                                     | × [] [PRG]寫入 (          | 000:Block 紅綠燈 × | [PRG] | i]喜入 001:Block1 母線 117 🚺 [PRG]喜入 001:Block1 17步序 🚺 🔂 [PRG]喜入 000:Block 步序编號1 |                  | ↓ ↓ ↓   |
| 工程                                       | ] [PRG]寫入 000           | ):Block 紅緣      | •     | Ⅰ [PRG] 寫人 000:Block 步序编號11 6步序                                              |                  |         |
| ピ 📭 🕾 🚱 🖻   🦣 -                          | 1                       | 2 3             | 4 ^   |                                                                              | (1112            |         |
| □ 1 1 1 1 1 1 1 1 1 1 1 1 1 1 1 1 1 1 1  | 1 20                    | · ·             |       |                                                                              | (M12             | 1-      |
| 田 归 程式設定                                 | 2-0                     |                 |       |                                                                              | (T1              | 0       |
| 白                                        | 3                       |                 |       | M8013                                                                        |                  |         |
|                                          | 4 • 10                  |                 |       | 4                                                                            | (M1              | 7       |
|                                          | 5-1                     |                 |       | 6                                                                            |                  |         |
|                                          | 6                       |                 |       | M0: 南北向閃黃燈                                                                   |                  |         |
| ☆ @ 元件記憶體                                | 7 11                    | 1               |       | M12: 亩元向红熔                                                                   |                  |         |
|                                          | 8+2                     | 1               |       | 当中国电阻25小                                                                     |                  |         |
|                                          | 9                       |                 |       |                                                                              |                  |         |
|                                          | 10 12                   |                 |       |                                                                              |                  |         |
|                                          | 11-3                    |                 |       |                                                                              |                  |         |
|                                          | 12                      |                 |       |                                                                              |                  |         |
|                                          | 13 12                   |                 |       |                                                                              |                  |         |
| ·······                                  |                         |                 |       |                                                                              |                  |         |
|                                          | 14-4                    |                 |       |                                                                              |                  |         |
| し 使用者殊證個                                 | 10                      |                 |       |                                                                              |                  |         |
| 「」 連接目標                                  | 16 910                  |                 | . ~   |                                                                              |                  |         |
| 苗農園機                                     | » <                     |                 | >     |                                                                              |                  | ×       |
| ×.                                       | 體中文 無積鏡                 |                 |       | FX3G/FX3GC 本站 X=1,Y=7                                                        | 覆寫               |         |
| 🚍 🙇 🔝 🔍 🖿                                | 🖬 🖬 🖻                   |                 |       |                                                                              | ◎ 下午 04:48       | Ę       |

| TED     HARD     HARD     HARD     HARD     HARD     HARD     HARD       Image: HarD     HARD     HARD     Image: HarD     HARD     HAR                                                                                                    | uters\LIN\Deskt @ MELSOFT系列 GX Works2 C:\Users\LIN\Deskt | top\紅綠燈.gxw               |                 |                                               |                                      | - 0                      | ×     |
|----------------------------------------------------------------------------------------------------|----------------------------------------------------------|---------------------------|-----------------|-----------------------------------------------|--------------------------------------|--------------------------|-------|
| Image: Solution:     Image: Solution:     Image: Solution: <th>···· 工程(P) 編輯(E) 搜尋/取代(P) 轉換/編譯(C)</th> <th>5) 檢視(⊻) 線上(2) 偵鑽</th> <th>(B) 診斷(D) 工具(D)</th> <th>視窗(<u>W)</u> 說明(<u>H</u>)</th> <th></th> <th></th> <th></th>                                                                                                    | ···· 工程(P) 編輯(E) 搜尋/取代(P) 轉換/編譯(C)                       | 5) 檢視(⊻) 線上(2) 偵鑽         | (B) 診斷(D) 工具(D) | 視窗( <u>W)</u> 說明( <u>H</u> )                  |                                      |                          |       |
| Image: Image:                        | - 🔁 💾 🎒 🕢 🔹 🚦 😹                                          | 🗈 🗅 🗠 🗠 📴 🖼 🖷             | I 🚚 🚝 🕅 🕅 🛤 🛤   | 🌇 1151 🖉 🖉 🖳 📜 🗄 佳 🖓 133                      | 📼   Ku Ka 🖕                          |                          |       |
| 第第       9 ×       1       [PRG]#A 0008lock III#2 ×       1       1       0       0       0       0       0       0       0       0       0       0       0       0       0       0       0       0       0       0       0       0       0       0       0       0       0       0       0       0       0       0       0       0       0       0       0       0       0       0       0       0       0       0       0       0       0       0       0       0       0       0       0       0       0       0       0       0       0       0       0       0       0       0       0       0       0       0       0       0       0       0       0       0       0       0       0       0       0       0       0       0       0       0       0       0       0       0       0       0       0       0       0       0       0       0       0       0       0       0       0       0       0       0       0       0       0       0       0       0       0       0       0       <                                                                                                    | 🔁 🗉 🗖 🗱 📟 🚟 🐯 🗞 🖓 🛔                                      | ▲ 参数<br>●                 |                 |                                               | <mark>ᇆ ᄀᆞ ᇦ ᇦ ᇥ</mark> ᆝ ᇊ 떙 맹 땒 땅! | aF5 aF7 aF8 aF9 aF10     | CF9   |
|                                                                                                    | 導航 ♀×                                                    | ] [PRG]寫入 000:Block       | k 紅綠燈 × 👔 [PRG] | 寫入 001:Block1 毋線 117   凾 [PRG]寫入 001:Block1 1 | 7步序 🔒 [PRG]寫入 000:Block 移轉編號2        | 2                        | 4 0 . |
| Image: Contract and the set of the set of the                         | 工程                                                       | DI IDRG1 TO A 000-Block # |                 | IDBG1変入 000-Block 28回返時2 1 半度                 |                                      |                          | 52    |
| ● ● ● ● ● ● ● ● ● ● ● ● ● ● ● ● ● ● ●                                                                                                    | ピ 📭 🕲 🕲 🖊                                                |                           | 3 4^            |                                               |                                      |                          | ^     |
|                                                                                                    |                                                          | 1 20                      |                 | 0 -1                                          |                                      | TRAN                     | }     |
|                                                                                                    |                                                          | 2-0                       |                 |                                               |                                      |                          |       |
|                                                                                                    | 白 10 程式組件                                                | 2                         |                 |                                               |                                      |                          |       |
|                                                                                                    |                                                          |                           |                 |                                               |                                      |                          |       |
| Contraction 日本     Contraction     Contraction     Contreating     Contraction     Contraction     Contraction     Con | □ 100 Block 紅綠燈                                          | 4 • 10                    |                 |                                               |                                      |                          |       |
| ■ 400/F124 #         ● 11         ● 2         9         10         12         9         11         3         12         13         13         13         13         14         15         16         16         10         14         15         16         10         13         14         15         16         10         16         10         12         13         13         14         4         15         16         10         10         11         12         13         14         15         16         10         10         10         10         10         11         12         13         14         15                                                                                                    | 001:Block1 母線                                            | 5-1                       |                 |                                               |                                      |                          |       |
|                                                                                                    |                                                          | 6                         |                 |                                               |                                      |                          |       |
|                                                                                                    |                                                          | 7 11                      |                 |                                               |                                      |                          |       |
| 9<br>10<br>11<br>12<br>13<br>13<br>14<br>14<br>15<br>16<br>10<br>15<br>16<br>10<br>10<br>10<br>10<br>12<br>13<br>13<br>13<br>14<br>14<br>15<br>16<br>10<br>10<br>15<br>16<br>10<br>10<br>12<br>13<br>13<br>13<br>13<br>13<br>13<br>13<br>13<br>14<br>14<br>15<br>16<br>10<br>10<br>16<br>10<br>10<br>10<br>10<br>10<br>10<br>10<br>10<br>10<br>10                                                                                                    |                                                          | 8-2                       |                 |                                               |                                      |                          |       |
| 10 12 · · · · · · · · · · · · · · · · · ·                                                                                                    |                                                          | 9                         |                 |                                               |                                      |                          |       |
| 11+3<br>12<br>13<br>13<br>14+4<br>15<br>16<br>10<br>・<br>*<br>歴史文 無機範 PX3G/FX3GC 本始 X=1Y=8 夏酉 CAP NU<br>*<br>第2<br>第2<br>第2<br>第2<br>第2<br>第2<br>第2<br>第2<br>第2<br>第2                                                                                                    |                                                          | 10 12                     |                 |                                               |                                      |                          |       |
| 12<br>13<br>13<br>14<br>4<br>15<br>16<br>10<br>・<br>・<br>16<br>10<br>・<br>16<br>10<br>・<br>16<br>10<br>・<br>16<br>10<br>・<br>16<br>10<br>・<br>16<br>10<br>10<br>15<br>16<br>10<br>10<br>16<br>10<br>10<br>16<br>10<br>10<br>16<br>10<br>10<br>16<br>10<br>16<br>10<br>16<br>10<br>16<br>10<br>16<br>10<br>16<br>10<br>16<br>10<br>10<br>16<br>10<br>10<br>16<br>10<br>10<br>10<br>10<br>10<br>10<br>10<br>10<br>10<br>10                                                                                                    |                                                          | 11-3                      |                 |                                               |                                      |                          |       |
| 13 13 · · · · · · · · · · · · · · ·                                                                                                    |                                                          | 12                        |                 |                                               |                                      |                          |       |
|                                                                                                    |                                                          | 13 13                     |                 |                                               |                                      |                          |       |
| 使用者集雑種                                                                                                    | 工程                                                       | 14-4                      |                 |                                               |                                      |                          |       |
|                                                                                                    | ·····································                    | 15                        |                 |                                               |                                      |                          |       |
|                                                                                                    |                                                          | 16 910                    |                 |                                               |                                      |                          |       |
|                                                                                                    |                                                          |                           | ~               |                                               |                                      |                          |       |
|                                                                                                    | 苗農電機                                                     |                           | h. <            | J. I.                                         |                                      |                          | ~     |
| # 2 🔽 🧰 🚰 📴 ~ 🖸 🖛 🖓 🛛 👘 👘                                                                                                    | 繁體中                                                      | 文 無積鏡                     |                 | FX3G/FX3GC 本站                                 | X=1,Y=8                              | <b>置寫</b> CAP            | NU    |
|                                                                                                    | P 🚺 🛤                                                    | 🗃 🔢 😰                     |                 |                                               | n 🗾 🐂 🦟 🕸                            | ) 😵 下午 04:48<br>2021/7/8 | Ę     |

| 0 MELSOFT系列 GX Works2 C:\Users\LIN\Deskt | op\紅綠燈.gxw |                |            |            |              |                           |                       | _          | ٥     | Х     |
|------------------------------------------|------------|----------------|------------|------------|--------------|---------------------------|-----------------------|------------|-------|-------|
|                                          | ) 檢視(⊻) 線上 | (D) 傾錯(B) 診    | ND ILO     | 視窗(W)      | 說明(出)        |                           |                       |            |       |       |
| i 🗅 🔁 💾 🎒 🕡 🛛 🔹 📕 i 😹                    |            | 🖁 🔄 🖓 I 🚚 🚚    |            | 1 🔜 🐘 🚺    | 🗖 🤹 🖓 🗐      | - 进出部13721                | 141 144 <sub>=</sub>  |            |       |       |
| 🔁 🗉 🗖 🞇 📟 🚟 🐯 🗞 🖓 🛔                      | 參數         |                |            |            | - 3,         |                           | 7 ★ ★ ★   등 평 평 명 명   | aF5 aF7 aF |       | ₩ "   |
| - 導航                                     | [PRG]寫入    | 000:Block 紅綠燈. | . × 👔 [PRG | ]寫入 001:Bl | ock1 母線 117  | . [PRG]寫入 001:Block1 17步序 | [PRG]寫入 000:Block 步序編 | 號1         | ć     | 4 Þ 🗸 |
| ,<br>工程                                  |            | 0.01 1.4728    |            |            |              |                           |                       |            |       | _     |
| 1 🗈 🕲 🧟 👫                                |            | 2 2 2          |            | I [PRG     | 高人 000:61000 | (罗序編號)2-12安序              |                       |            |       |       |
| □ 🔞 參數                                   | 1 20       | 2 5            |            | 0          |              |                           |                       |            | -(M2  | ) 📋   |
|                                          |            |                |            |            |              |                           |                       | <b>F</b>   |       | _     |
| 日····································    | 2-0        |                |            |            |              |                           |                       | [RST       | D0    | 1     |
| 白 🛅 程式                                   | 3          |                |            |            |              |                           |                       |            | K120  | >     |
| □-Main<br>■ 000-Block 紅塘燈                | 4 • 10     | ÷              |            |            |              |                           |                       |            |       |       |
| ■ 001:Block1 母線                          | 5-1        |                |            |            |              |                           |                       |            | -(M10 | >     |
| ● 區域元件註解                                 | 6          |                |            |            | M8012        |                           |                       |            |       |       |
| ▶ 🧶 元件記憶證                                | 7 11       |                |            | 8          |              |                           |                       | [INCP      | D1    | 3     |
|                                          | 8-2        |                |            | 12         |              | M2· 志北向灯熔                 |                       |            |       |       |
|                                          | 9          |                |            |            |              | N12・用北内紅燈                 |                       |            |       |       |
|                                          | 10 12      | ٦              |            |            |              | MIU· 東四回絿燈                |                       |            |       |       |
|                                          | 11 2       | _              |            |            |              | 計時時間12秒                   |                       |            |       |       |
|                                          | 11-3       |                |            |            |              |                           |                       |            |       |       |
|                                          |            |                |            |            |              | 暫存器D1計數至12                | 0,將此120提供絲            | 含GOT物      | 1     |       |
|                                          | 13 13      |                |            |            |              | (件移動使用,可使                 | 設計書面車輛在1              | 2秒内科       | 3     |       |
| 11 工程                                    | 14-4       |                |            |            |              | 新 <u></u>                 | 成时重曲中前任机              | 9121 312   | ·     |       |
| 使用者媒體櫃                                   | 15         |                |            |            |              | 助 入                       |                       |            |       |       |
| <b>建</b> 接目標                             | 16 ⇒10     |                |            |            |              |                           |                       |            |       |       |
| - <u>e</u>                               | <          |                | > .:       |            |              |                           |                       |            |       | ~     |
| 苗農電機                                     | -          |                |            |            | 1            |                           | 10000000              |            |       | 1.00  |
| 繁體中方                                     | て 無積鏡      |                |            |            | FX3G/FX      | 3GC 本站                    | X=1,Y=10              | 覆寫         | CAP   | NUM   |
| 🗐 🔝 🛐 🔍 📄                                | 5 Di P     | 2              |            |            |              |                           | ^ 🗾 📼 (c              | 다) 🐼 🔓     | 04.40 |       |

| ues MELSOFT系列 GX Works2 C:\Users\LIN\Des | ktop\紅綠燈.gxw  |                  |            |                       |                           |                           | - 0         | ı ×      |
|------------------------------------------|---------------|------------------|------------|-----------------------|---------------------------|---------------------------|-------------|----------|
| ··· 工程(P) 編輯(E) 搜尋/取代(P) 轉換/編譯           | (C) 檢視(V) 線上( | (O) (貞錯(B) 診醫    | f(D) I具(D) | 視窗(W) 說明(H)           |                           |                           |             |          |
| i 🗅 🖻 💾 🎒 🕡 🔹 💡 🔒                        |               | r 🖙 🖙 🚚 🚚        | R R R      | । 🛼 🐘 🚚 🚚 🧶 📮         |                           | a ke 🖕                    |             |          |
| 🔁 🗈 🗖 🗱 📟 🚟 🐯 🗛 🖓 I                      | 11 参数         | -                |            | - 3 - 1               |                           |                           | aF7 aF8 aF9 | aF10 CF9 |
| · 導航                                     | ] [PRG]寫入     | 000:Block 紅綠燈    | × PRG      | ]寫入 001:Block1 母線 117 | Ⅰ [PRG]寫入 001:Block1 17步序 | Ⅰ [PRG]寫入 000:Block 步序编號1 | 7           | ٩ ۵ .    |
| ,<br>工程                                  |               |                  |            | ľ.                    |                           |                           |             |          |
| 1 to 1 to 1 to 1 to 1                    | 1] [PRG]寫入 00 | 00:Block 紅緣 [□□□ |            | ● [PRG]寫入 000:Block 步 | 序編號13 6步序                 |                           |             |          |
|                                          |               | 2 3              | 4 ^        | 0                     |                           |                           | (T3         | 30 )     |
| 全域元件註解                                   | 1?0           |                  |            |                       |                           |                           |             |          |
| 由 🔚 程式設定                                 | 2-0           |                  |            |                       |                           |                           | (M2         | )        |
| 日····································    | 3             |                  |            | M8013                 |                           |                           | 14000       |          |
|                                          | 4 10          |                  |            | 4                     |                           |                           | (M11        | 7        |
|                                          | 5-1           |                  |            | 6                     |                           |                           |             |          |
| □□□□□□□□□□□□□□□□□□□□□□□□□□□□□□□□□□□□     | 6             |                  |            | MO ·                  | 南北向红熔                     |                           |             |          |
| □ @ 元件記憶體                                |               |                  |            |                       | 用い同院なる                    |                           |             |          |
|                                          | ····          |                  |            | M12 ·                 | ・果四回闪寅燈                   |                           |             |          |
|                                          | 8-2           |                  |            | 計時時                   | 時間3秒                      |                           |             |          |
|                                          | 9             |                  |            |                       |                           |                           |             |          |
|                                          | 10 12         | · •              |            |                       |                           |                           |             |          |
|                                          | 11-3          |                  |            |                       |                           |                           |             |          |
|                                          | 12            |                  |            |                       |                           |                           |             |          |
|                                          | 13 13         | ٦                |            |                       |                           |                           |             |          |
| 一一一一一一一一一一一一一一一一一一一一一一一一一一一一一一一一一一一一一一一  |               | 1                |            |                       |                           |                           |             |          |
|                                          | 19 4          |                  |            |                       |                           |                           |             |          |
| (明省煤醴種)                                  | 15            |                  |            |                       |                           |                           |             |          |
| 🥌 連接目標                                   | 16 ⇒10        |                  |            |                       |                           |                           |             |          |
| »                                        | <             |                  | >          |                       |                           |                           |             | ~        |
| 苗農電機                                     | ▶文 無種雜        |                  |            | EX36/EX36             | iC 本站                     | X=1 V=13                  | 萧章          |          |
|                                          |               |                  |            | 17.50/17.50           |                           | A - 1,1 - 10              | 下午 05:0     | 12       |
|                                          |               |                  |            |                       |                           |                           | 2 2024 17 4 |          |

| 🌃 MELSOFT系列 GX Works2 C:\Users\LIN\Deskt | :op\紅綠燈.gxw           |              |                       |                           |                              | - 0                                      | ×       |
|------------------------------------------|-----------------------|--------------|-----------------------|---------------------------|------------------------------|------------------------------------------|---------|
| ··· 工程(P) 編輯(E) 搜尋/取代(E) 轉換/編譯(C)        | ○ 檢視(V) 線上(Q) 傾錯(B)   | 診斷(2) 工具(1)  | 視窗(W) 說明(H)           |                           |                              |                                          |         |
| 🗅 🖻 💾 🎒 🥥 🔹 🚦 👗                          | 🗈 🖆 🗠 🗠 🔛 📴 🛤 🖣       |              | । 🔛 🐘 🚚 🖓 🖳 🚬         | 医医院に対理                    | ar kar 🖕                     |                                          |         |
|                                          | 参数                    | -            | - 3 - 1               |                           | F8 F9 sF9 CT 85 88 84 66 aF5 | aF7 aF8 aF9 aF1                          | 0 cF9 2 |
| 導航 — — ×                                 | ] [PRG]寫入 000:Block 紅 | 除燈 × Ⅰ [PRG] | 寫入 001:Block1 母線 117  | Ⅰ [PRG]寫入 001:Block1 17步序 | 🔒 [PRG]寫入 000:Block 移轉編號3    |                                          | 4 0 -   |
| 工程                                       | IPRG1宮入 000·Block 紅峰  |              | ■ IPRGI寛人 000-Block 彩 | (鶴垣號31光度)                 |                              |                                          | 123     |
| 📫 📭 🔊 🕲 📲                                | 1 2                   | 3 4^         | T2                    | A THE ARE I STOLET        |                              |                                          | ^       |
|                                          | 1 20                  |              | 0 - 1                 |                           |                              | TRAN                                     | 3       |
|                                          | 2-0                   |              |                       |                           |                              |                                          |         |
| 白 🚰 程式組件                                 | 3                     |              |                       |                           |                              |                                          |         |
| 白·(1) 程式<br>白·《二 MAIN                    | 4 10                  |              |                       |                           |                              |                                          |         |
| 000:Block 紅綠燈                            |                       |              |                       |                           |                              |                                          |         |
| 001:Block1 母線                            | 1 <sup>3</sup> T      |              |                       |                           |                              |                                          |         |
| □ @ 元件記憶證                                |                       |              |                       |                           |                              |                                          |         |
|                                          |                       |              |                       |                           |                              |                                          |         |
|                                          | 8-2                   |              |                       |                           |                              |                                          |         |
|                                          | 9                     |              |                       |                           |                              |                                          |         |
|                                          | 10 12                 | · ·          |                       |                           |                              |                                          |         |
|                                          | 11-3                  |              |                       |                           |                              |                                          |         |
|                                          | 12                    |              |                       |                           |                              |                                          |         |
|                                          | 13 13                 |              |                       |                           |                              |                                          |         |
| 「工程                                      | 14-4                  |              |                       |                           |                              |                                          |         |
|                                          | 15                    |              |                       |                           |                              |                                          |         |
| □ 連接目標                                   | 16 ⇒10 ·              | • •          |                       |                           |                              |                                          |         |
| ~ <u>e</u>                               | <                     | >            |                       |                           |                              |                                          | ~       |
| 苗農電機                                     | -                     |              |                       |                           | 9.49.44                      | <b>#</b> ** 04                           |         |
|                                          | × 三倍数                 |              | FX3G/FX3C             | 4.40                      | X=1,Y=11                     | 在 CA CA CA CA CA CA CA CA CA CA CA CA CA | NUM     |
|                                          |                       |              |                       |                           | ^ 🚺 🔄 🦟 ᡧ) 🤅                 | 2021/7/8                                 | -       |

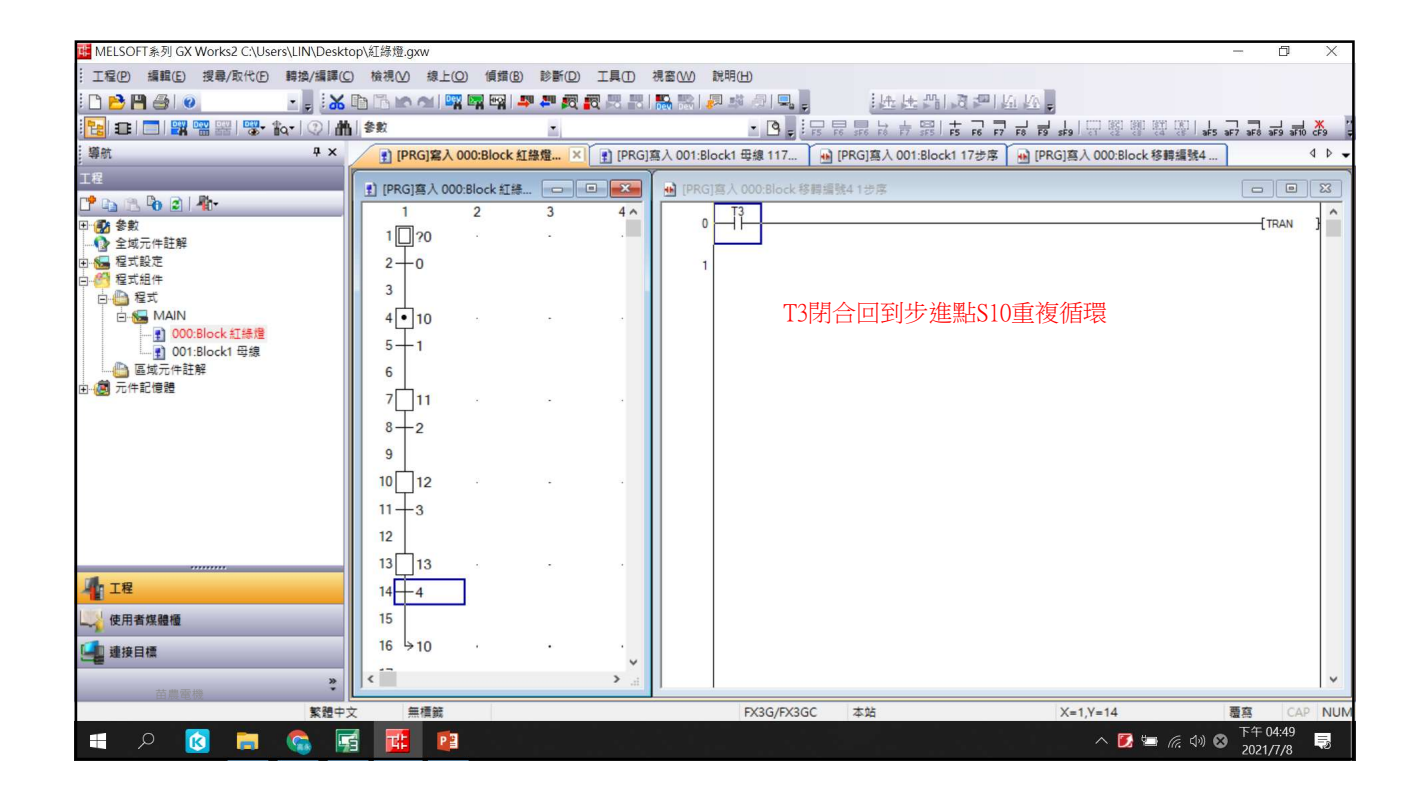

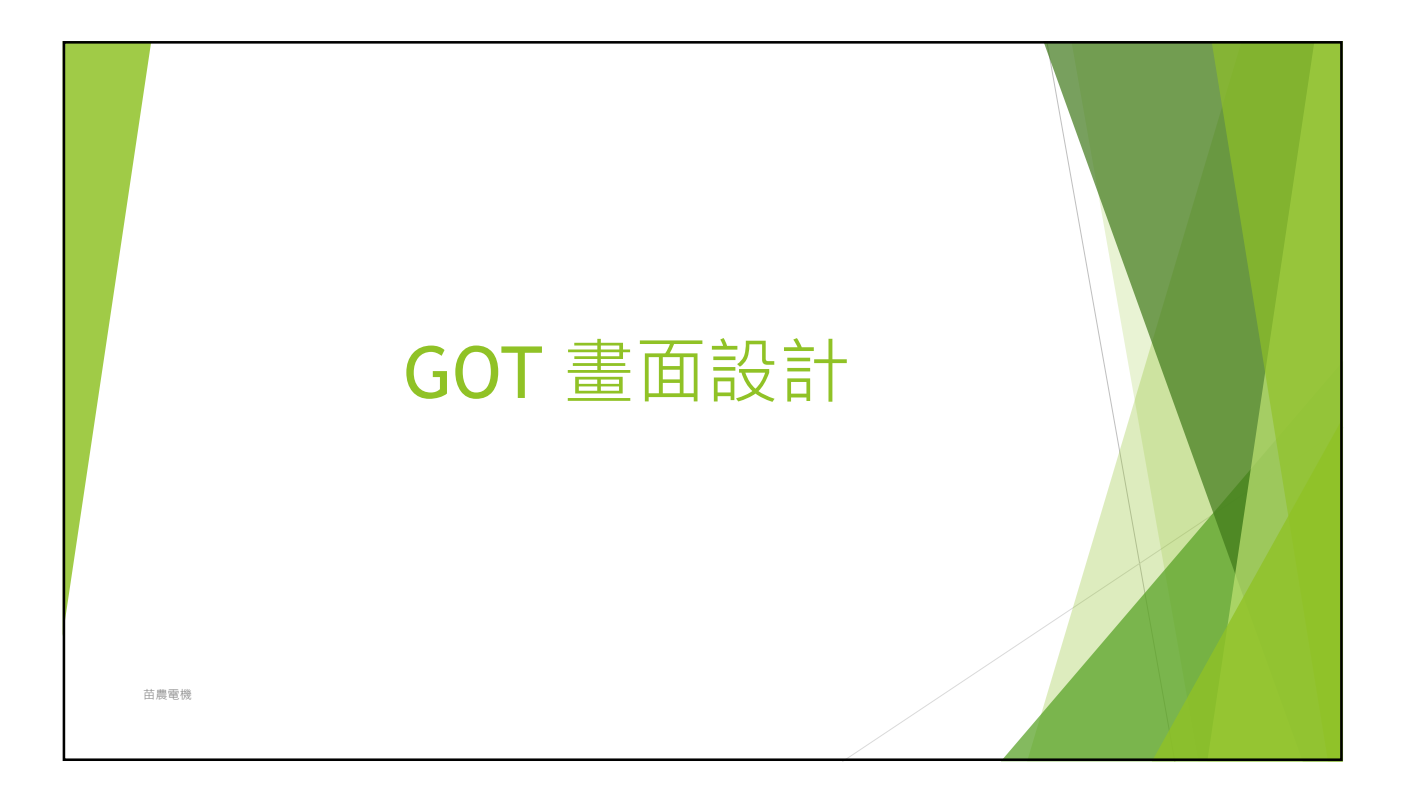

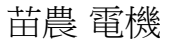

8

| 3 GT Designer3 (GOT2000) C-\Users\LIN\Desktop)紅綠燈線圓.GTX - [8-2:]                                                                                                    |              | ٥                         | ×     |
|----------------------------------------------------------------------------------------------------|--------------|---------------------------|-------|
| : 工程(P) 編輯(E) 授場/取代(R) 視重(V) 豊面(S) 通用設定(M) 国形(F) 物件(O) 通照(C) 工具(T) 視窗(W) 説明(H)                                                                                                    |              |                           | - 8 × |
|                                                                                                    |              |                           |       |
| ▶ • • • • • • • • • • • • • • • • • • •                                                                                                    |              |                           |       |
|                                                                                                    |              |                           |       |
| 工程 # × 1 组件4.沟围4 × 6-1: * 6-2: ×                                                                                                    | 4 Þ 🗸 🗙      |                           | B     |
| □ 工程<br>· ① 北紹<br>· ① 北紹<br>· ① 北紹<br>· ① 北紹<br>· ① 北紹<br>· ① 北紹<br>· ① 記念<br>· □ 記念<br>· □ 記念<br>· □ 記念<br>· □ 記念<br>· □ 記念<br>· □ 記念<br>· □ 記念<br>· □ 記念<br>· □ 記念<br>· □ 記念<br>· □ 記念<br>· □ 記念<br>· □ 記念<br>· □ 記念<br>· □ 記念<br>· □ 記念<br>· □ 記念<br>· □ 記念<br>· □ 記念<br>· □ · □ · □ · □ · □ · □ · □ · □                                                                                                    |              | ▲ ┘ \ 冫 ◻ 꾀 o ∟ ൮ ▮ 卍 ┨ ╹ |       |
| ■ 基本<br>豊面総数 2<br>電理<br>豊面的類型 基本豊面<br>詳細說明<br>安全 0<br>指定重面弱見色 無<br>秋式<br>秋式<br>秋式<br>秋式<br>秋式<br>秋式<br>七 二 臣 室 国   町 姓 毗   銅   二   2 / 2   - 2   - 2   - 2   - 2   - 2   - 2   - 2   - 2   - 2   - 2   - 2   - 2   - 2   - 2   - 2   - 2   - 2   - 2   - 2   - 2   - 2   - 2   - 2   - 2   - 2   - 2   - 2   - 2   - 2   - 2   - 2   - 2   - 2   - 2   - 2   - 2   - 2   - 2   - 2   - 2   - 2   - 2   - 2   - 2   - 2   - 2   - 2   - 2   - 2   - 2   - 2   - 2   - 2   - 2   - 2   - 2   - 2   - 2   - 2   - 2   - 2   - 2   - 2   - 2   - 2   - 2   - 2   - 2   - 2   - 2   - 2   - 2   - 2   - 2   - 2   - 2   - 2   - 2   - 2   - 2   - 2   - 2   - 2   - 2   - 2   - 2   - 2   - 2   - 2   - 2   - 2   - 2   - 2   - 2   - 2   - 2   - 2   - 2   - 2   - 2   - 2   - 2   - 2   - 2   - 2   - 2   - 2   - 2   - 2   - 2   - 2   - 2   - 2   - 2   - 2   - 2   - 2   - 2   - 2   - 2   - 2   - 2   - 2   - 2   - 2   - 2   - 2   - 2   - 2   - 2   - 2   - 2   - 2   - 2   - 2   - 2   - 2   - 2   - 2   - 2   - 2   - 2   - 2   - 2   - 2   - 2   - 2   - 2   - 2   - 2   - 2   - 2   - 2   - 2   - 2   - 2   - 2   - 2   - 2   - 2   - 2   - 2   - 2   - 2   - 2   - 2   - 2   - 2   - 2   - 2   - 2   - 2   - 2   - 2   - 2   - 2   - 2   - 2   - 2   - 2   - 2   - 2   - 2   - 2   - 2   - 2   - 2   - 2   - 2   - 2   - 2   - 2   - 2   - 2   - 2   - 2   - 2   - 2   - 2   - 2   - 2   - 2   - 2   - 2   - 2   - 2   - 2   - 2   - 2   - 2   - 2   - 2   - 2   - 2   - 2   - 2   - 2   - 2   - 2   - 2   - 2   - 2   - 2   - 2   - 2   - 2   - 2   - 2   - 2   - 2   - 2   - 2   - 2   - 2   - 2   - 2   - 2   - 2   - 2   - 2   - 2   - 2   - 2   - 2   - 2   - 2   - 2   - 2   - 2   - 2   - 2   - 2   - 2   - 2   - 2   - 2   - 2   - 2   - 2   - 2   - 2   - 2   - 2   - 2   - 2   - 2   - 2   - 2   - 2   - 2   - 2   - 2   - 2   - 2   - 2   - 2   - 2   - 2   - 2   - 2   - 2   - 2   - 2   - 2   - 2   - 2   - 2   - 2   - 2   - 2   - 2   - 2   - 2   - 2   - 2   - 2   - 2   - 2   - 2   - 2   - 2   - 2   - 2   - 2   - 2   - 2   - 2   - 2   - 2   - 2   - 2   - 2   - 2   - 2   - 2   - 2   - 2   - 2   - 2   - 2   - 2   - 2 | ×            |                           | -     |
| 陽濃潤潤が9年<br>GS21*+-W (800x480) 65536色彩 CH1: MELSEC-FX □ 0.0 X-684                                                                                                    | Y:380        | NUM                       | 4     |
| ۵»، ۲۵ او او او او او او او او او او او او او                                                                                                    | 》中 下午<br>202 | = 05:09<br>21/7/8         | Ę     |

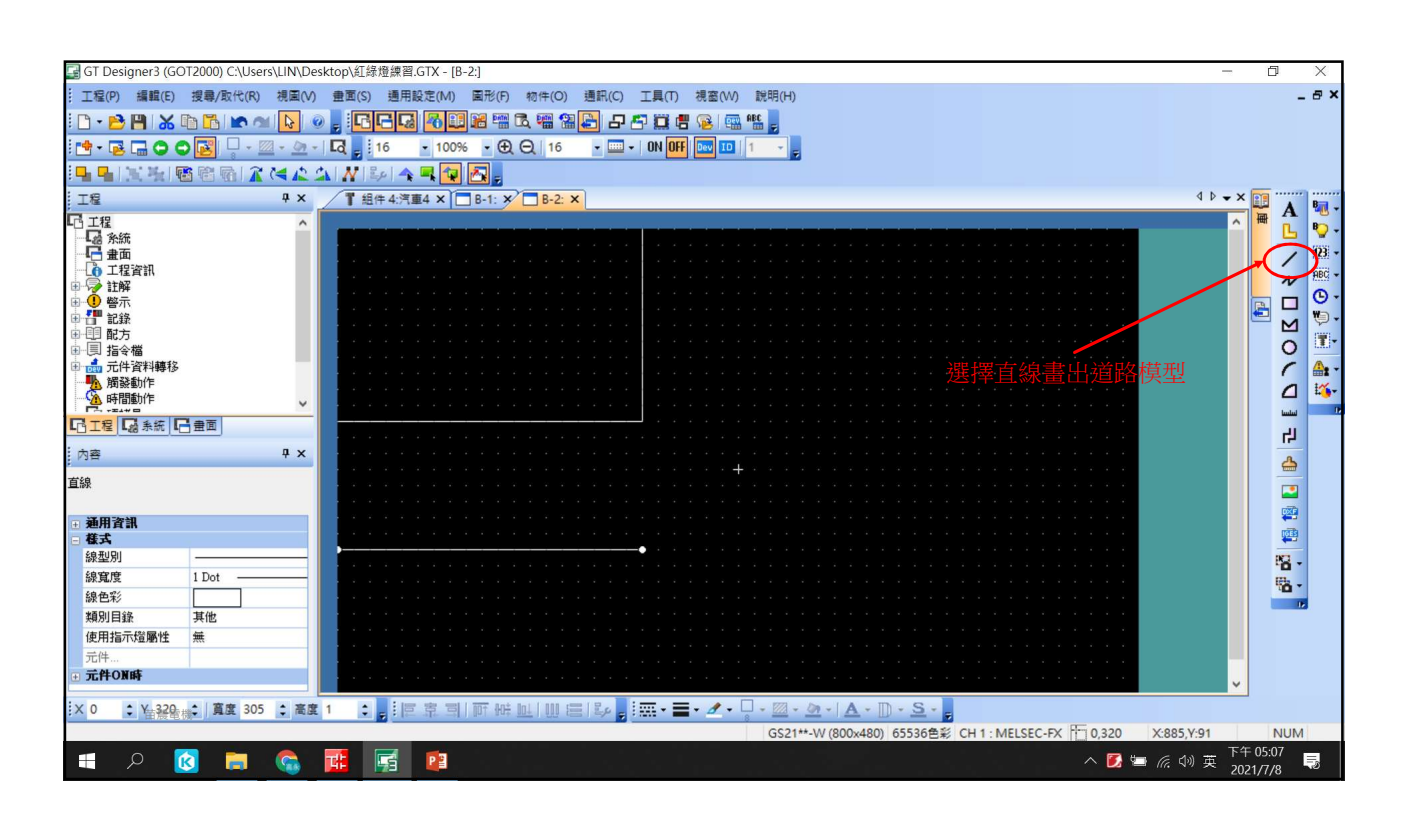

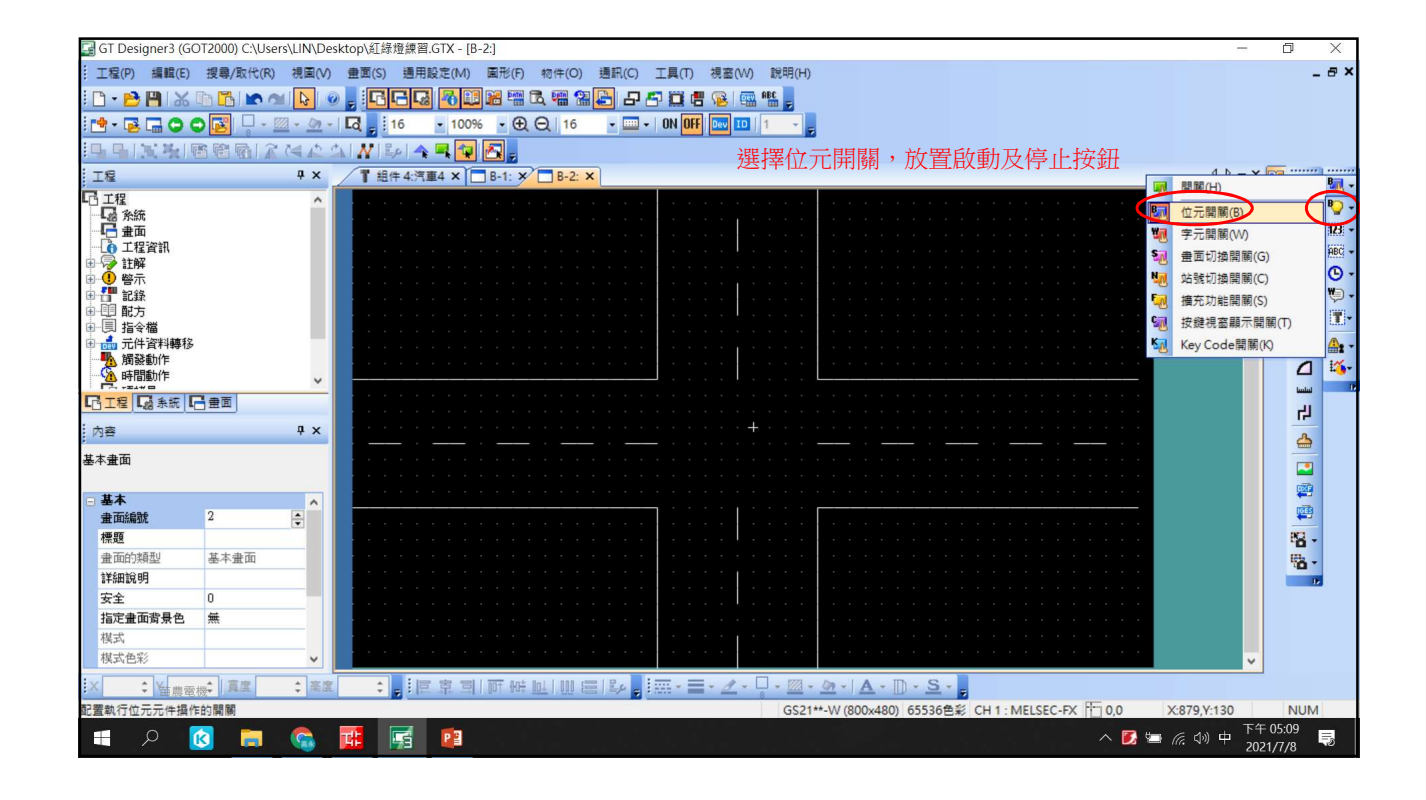

| 🛃 GT Designer3 (GOT2000) | C:\Users\LIN\Des        | ktop\紅綠燈 位 | 1元開闢                       |                     |                                        |                    | ×  |                 |                           |                |
|--------------------------|-------------------------|------------|----------------------------|---------------------|----------------------------------------|--------------------|----|-----------------|---------------------------|----------------|
| : 工程(P) 編輯(E) 搜尋/        | 取代(R) 視園(V)             | 畫面(S)      | 基本設定                       | 進階                  |                                        |                    |    |                 |                           | _ @ ×          |
| i 🗅 • 🖻 💾 i 🔏 🗈 ቬ        | 💌 🕋 📘 🥥                 | , 60       | 元件* 様式* 文字*                | /擴充功能*/動作條          | 件                                      |                    |    |                 |                           |                |
| i 📬 - 🗟 🔚 🔿 🔿 💽          | - <u>-</u> - <u>-</u> - | La 16      | 開闢功能                       |                     |                                        |                    |    |                 |                           |                |
|                          | RIR CARS                | NEP        | 元件(D): X0015               |                     | · · · · · · · · · · · · · · · · · · ·  |                    |    |                 |                           |                |
| 工程                       | ά×                      | 1 組件       | 動作設定                       |                     |                                        |                    |    |                 | 4 Þ 🗕 🗙                   |                |
| G_ <u>工程</u>             | ^                       |            | <ul> <li>① 位元點動</li> </ul> | ○位元反                | ġ.                                     |                    |    |                 | ^                         |                |
|                          |                         |            | <ul> <li>○ 位元設定</li> </ul> | ○位元重                | 8                                      |                    |    |                 |                           |                |
| ■ 重山<br>● 工程資訊           |                         |            | 0                          | 0                   |                                        | 新增動作               |    |                 |                           | BRC -          |
| 电 🖓 註解                   |                         |            |                            |                     |                                        |                    |    |                 |                           |                |
| ■ 🚺 警示                   |                         |            | 指示燈功能(圖形/文字發生              | 主變更時)               |                                        |                    |    |                 |                           | 🖹 📙 🎽 .        |
| ■ □ 配方                   |                         |            | ● 觸摸键狀態                    | * 簡 摸 键 狀 態 與 元 件 約 | 且合使用時,<br>于] 或者 [字元節圓] 。               |                    |    |                 |                           |                |
| ■ 弐 指令檔                  |                         |            | ○位元ON/OFF                  | Mant (12)0010       | () (of the [ ) ( ) deficially          |                    |    |                 |                           |                |
| ● ● 摘發動作                 |                         |            | <ul> <li>字元範圍</li> </ul>   |                     |                                        |                    |    |                 |                           |                |
| 時間動作                     | ~                       |            | 0 77744                    |                     |                                        |                    |    |                 |                           |                |
| □ 工程 □ 系統 □ 畫面           |                         |            |                            |                     |                                        |                    |    |                 |                           | 2              |
| 内容                       | Ψ×                      |            |                            |                     |                                        |                    |    |                 |                           | 4              |
| ,<br>位元開闢                |                         |            | 的動控卻                       | V15,样式              | <b>罪摆编在,</b> 立 <sup>位</sup>            | ▽⊷↓ ON             |    |                 |                           |                |
|                          |                         |            | 瓜(里/)]女 虹                  |                     | 医1至淋巴 人                                | 于 <sub>期</sub> 八UN |    |                 |                           |                |
| <ul> <li>通用資訊</li> </ul> | ^                       |            |                            |                     |                                        |                    |    |                 |                           | <b>**</b>      |
| □ 元件<br>二// ¥20015       |                         |            |                            |                     |                                        |                    |    |                 |                           |                |
| 新作設定 位元里                 | ,<br>以重h                |            |                            |                     |                                        |                    |    | * * * * * * * * |                           | - C            |
| 指示燈功能 觸摸錄                | 建狀態                     |            |                            |                     |                                        |                    |    |                 |                           | 10 ×           |
| 指示燈功能:資料格:有符號            | \$BIN16                 |            |                            |                     |                                        |                    |    |                 |                           |                |
| 指示燈功能:元件                 |                         |            |                            |                     |                                        |                    |    |                 |                           |                |
| 指示燈功能:ON範圍               |                         | 1.1.1.1    |                            |                     |                                        |                    |    | 1005            |                           |                |
| ● 儲為<br>二 六字             | ~                       |            |                            |                     |                                        |                    |    |                 | ~                         |                |
| X 736 : Yatta () 寬       | 度 33 : 高度               | 33 : - 4   | 5稻:                        |                     | 轉換為指示階                                 | 確定                 | 取消 |                 |                           |                |
| [位元開關]已選擇                |                         |            |                            |                     | ************************************** | MEP-C              |    | SEC-FX 736,448  | X:755,Y:467               | NUM            |
| 📲 🔎 🚺                    | 📄 🐔                     | <b>1</b>   |                            |                     |                                        |                    |    | ^ 🚺 📹           | <i>底</i> (小) 英 下午<br>2021 | 05:10<br>I/7/8 |

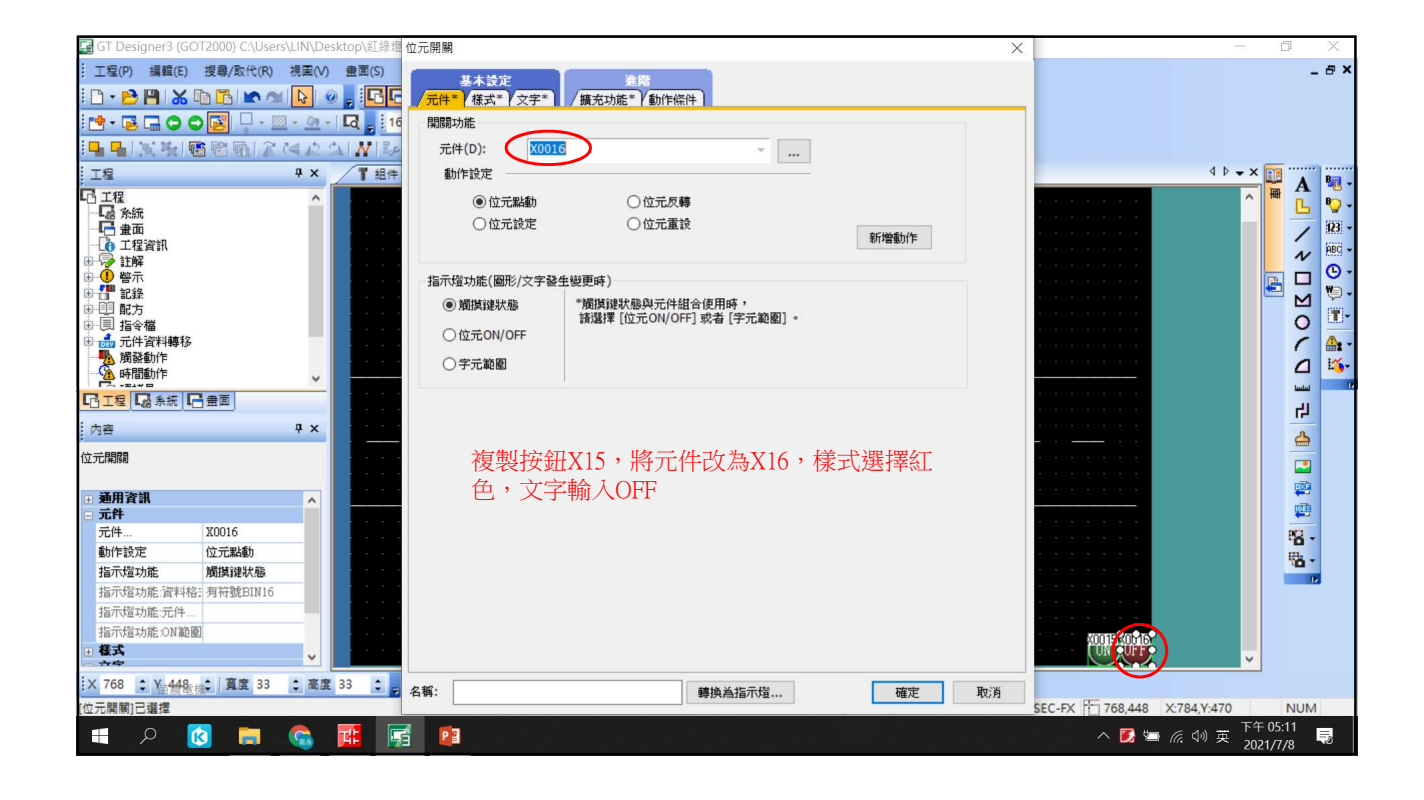

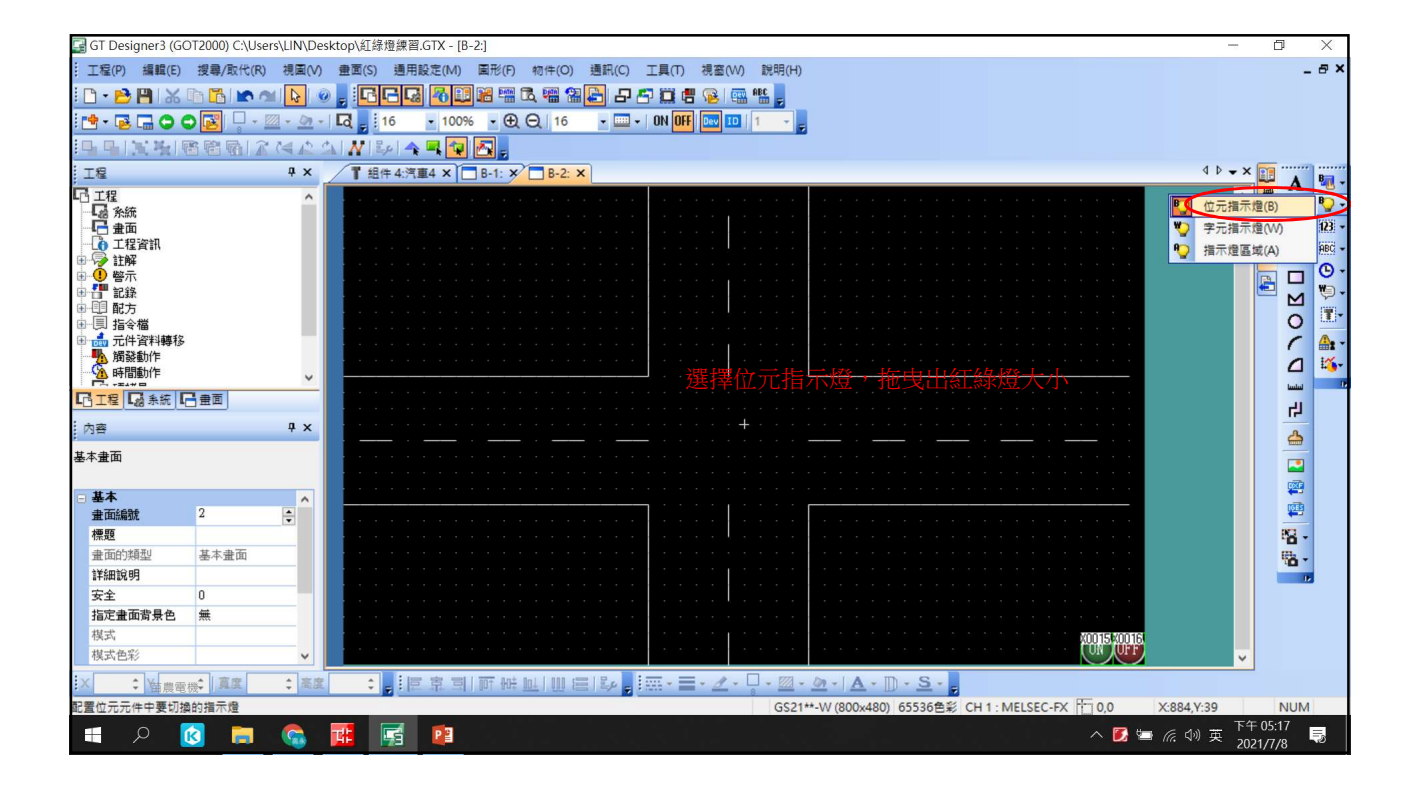

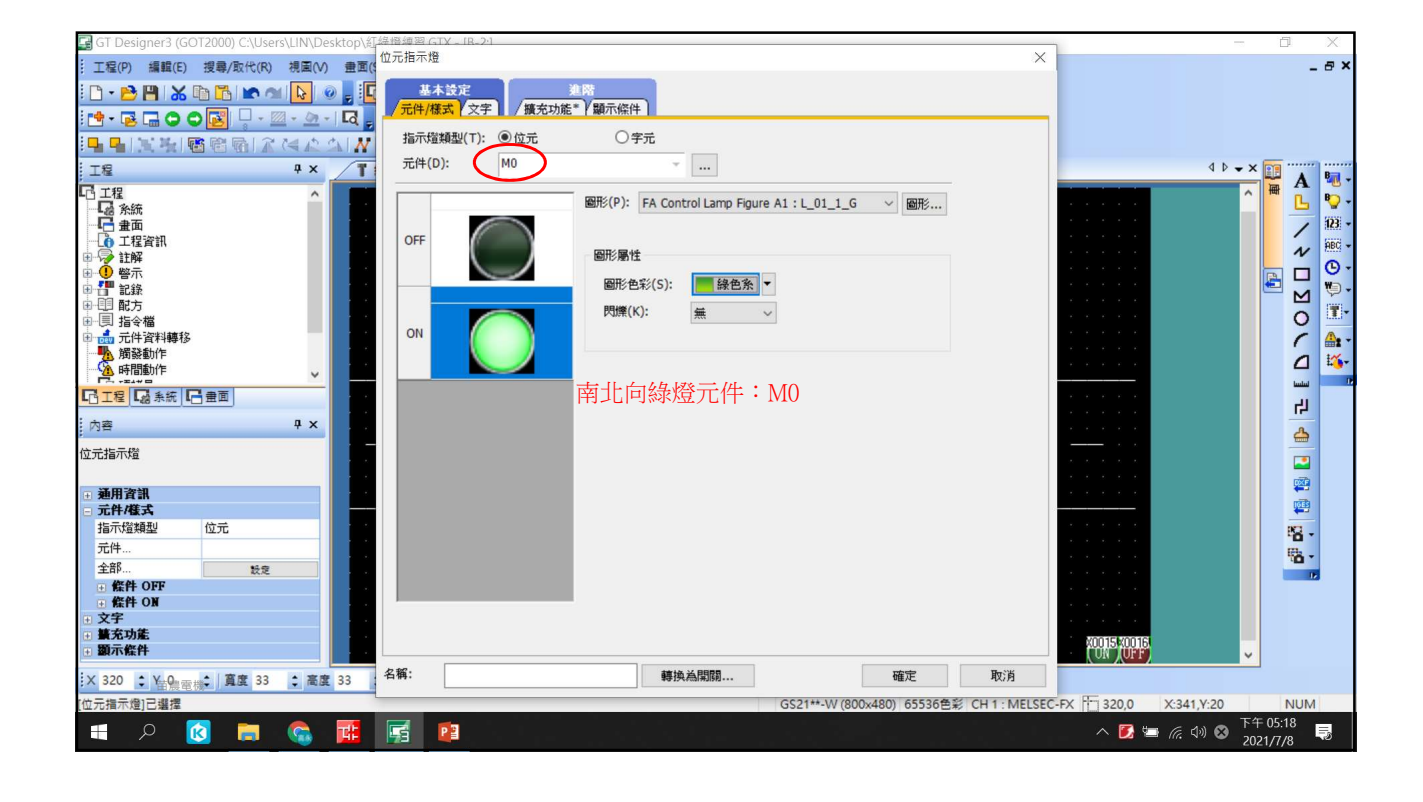

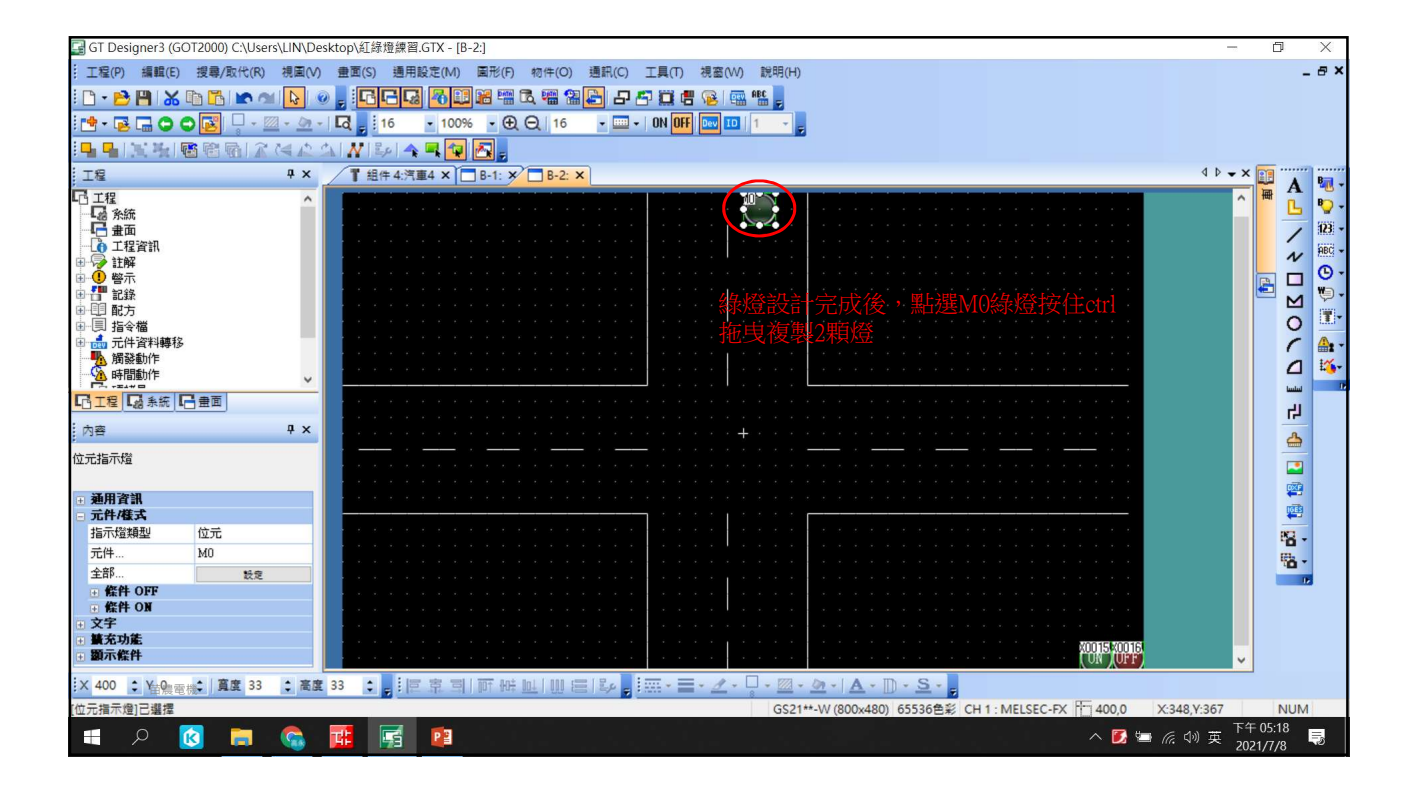

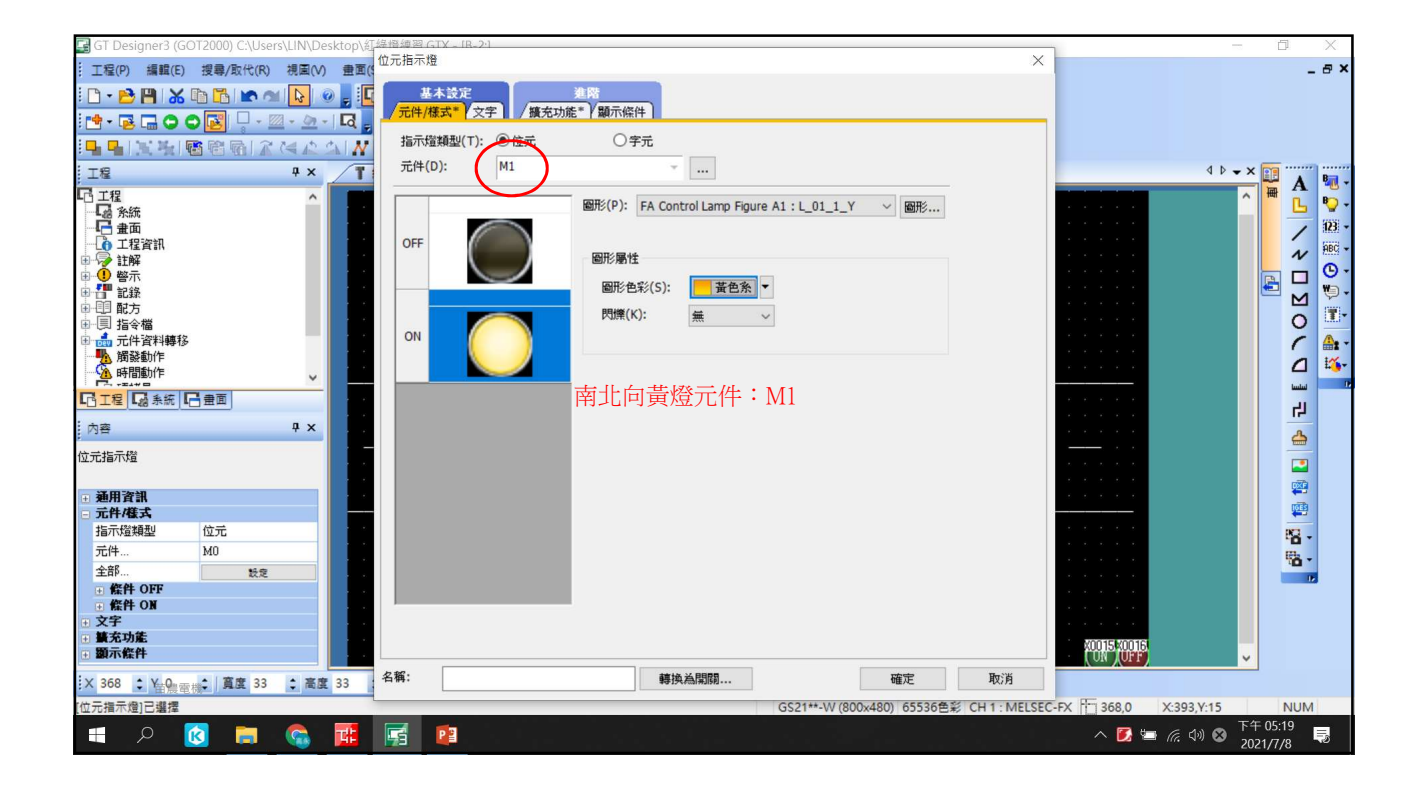

| 🛃 GT Designer3 (GOT2000) C:\Users\LIN\Desktop\紅 <sup>経層練習_GTX</sup> IR-2·1                                                                                                    |                                                | - 0 X                                    |
|----------------------------------------------------------------------------------------------------|------------------------------------------------|------------------------------------------|
| 工程(P) 編輯(E) 搜尋/取代(R) 視園(V) 畫面((位元指示燈                                                                                                    |                                                | × _ # ×                                  |
| - 🗅 • 😂 💾 👗 🗈 🛅 🕿 🕿 🔖 🕢 📘 🕢 📕 🔽                                                                                                    | 進階                                             |                                          |
|                                                                                                    | 充功能*】顯示條件                                      |                                          |
| ■■国地國際局はないない 指示燈類型(T): ●佐女                                                                                                    | ○字元                                            |                                          |
| □ 工程                                                                                                    | · · · · · · · · · · · · · · · · · · ·          |                                          |
|                                                                                                    |                                                |                                          |
| 一 福 糸統                                                                                                    | 圖形(P): FA Control Lamp Figure AI:L_01_1_K 《 圖形 |                                          |
|                                                                                                    |                                                | HEC -                                    |
|                                                                                                    | 圖形屬性                                           |                                          |
|                                                                                                    | 圖形色彩(S): 📕 紅色系 🔻                               |                                          |
|                                                                                                    | 閃爍(K): 無 ∨                                     |                                          |
| <ul> <li>□ → □ → □ → □ → □ → □ → □ → □ → □ → □ →</li></ul>                                                                                                    |                                                | C 🗛 -                                    |
| 周辺 協動作                                                                                                    |                                                |                                          |
|                                                                                                    | 南北向红燈元件:M2                                     |                                          |
|                                                                                                    |                                                | L                                        |
| 内容 <b>平 ×</b>                                                                                                    |                                                |                                          |
| 位元指示燈                                                                                                    |                                                |                                          |
| 27.02.20-30                                                                                                    |                                                |                                          |
| <ul> <li>→ 2000 (100 × 100 × 1</li></ul> |                                                |                                          |
| 指示燈類型位元                                                                                                    |                                                | 2010 C C C C C C C C C C C C C C C C C C |
| 元件 M0                                                                                                    |                                                | Barrier Barrier Barrier                  |
| 主部… 設定                                                                                                    |                                                |                                          |
| ● 條件 ON                                                                                                    |                                                |                                          |
| □ 文字                                                                                                    |                                                |                                          |
| <ul> <li>● 第元初度</li> <li>● 第元條件</li> </ul>                                                                                                    |                                                | ×0015 ×0015                              |
| × 336 ↓ ¥-9 雷 章 33 ↓ 高度 33 ↓ 高度 33 · 名稱:                                                                                                    | 轉換為開闢 確定                                       | 取消                                       |
| [位元指示燈]已選擇                                                                                                    | GS21**-W (800x480) 65536色系                     | CH 1 : MELSEC-FX 🛅 336,0 X:346,Y:18 NUM  |
| 🖶 🔎 👩 📻 🧙 🖬 🔄 🙍                                                                                                    |                                                | へ 💽 늘 涙 (小) 🔇 下午 05:19 🥃                 |

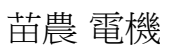

GT Designer3 (GOT2000) C:\Users\LIN\Desktop\紅綠燈練習.GTX - [B-2:]

0 X

| : 工程(P) 編輯(E) 搜尋/取代(R) 視風(V) 豊重(S) 通用設定(M) 風形(F) 物件(O) 通訊(C) 工具(T) 視蜜(W) 説明(H) | _ # ×                                 |
|--------------------------------------------------------------------------------|---------------------------------------|
|                                                                                |                                       |
|                                                                                |                                       |
| 토미ː독비행학회: 2 선수 의 W. 위 수록 및 전.                                                  |                                       |
|                                                                                | 4 Þ 🗸 🗙 💽                             |
|                                                                                |                                       |
|                                                                                | 📋 🚺 🕒 🦞 🕈                             |
|                                                                                | / 123 -                               |
|                                                                                | AL ABC -                              |
|                                                                                |                                       |
|                                                                                |                                       |
|                                                                                |                                       |
|                                                                                |                                       |
|                                                                                | · · · · · · · · · · · · · · · · · · · |
|                                                                                |                                       |
|                                                                                |                                       |
|                                                                                |                                       |
| 内容 · · · · · · · · · · · · · · · · · · ·                                       |                                       |
|                                                                                |                                       |
| *************************************                                          |                                       |
|                                                                                |                                       |
|                                                                                |                                       |
|                                                                                | 10 T                                  |
| 金面的類型 基本金面                                                                     |                                       |
| ¥細說明                                                                           |                                       |
| 安全 0                                                                           |                                       |
| 指定兼面背景色 無                                                                      |                                       |
| 模式                                                                             |                                       |
| 様式色彩 ▼ ●                                                                       | 50016                                 |
|                                                                                |                                       |
|                                                                                |                                       |
| GS21**-W(800x480) 65536色彩 CH1:MELSEC-FX [1] 0                                  | ,0 X:492,Y:317 NUM                    |
|                                                                                | 🚺 🔄 🦟 🕼 英 2021/7/8 😽                  |
|                                                                                | 2021/1/0-                             |

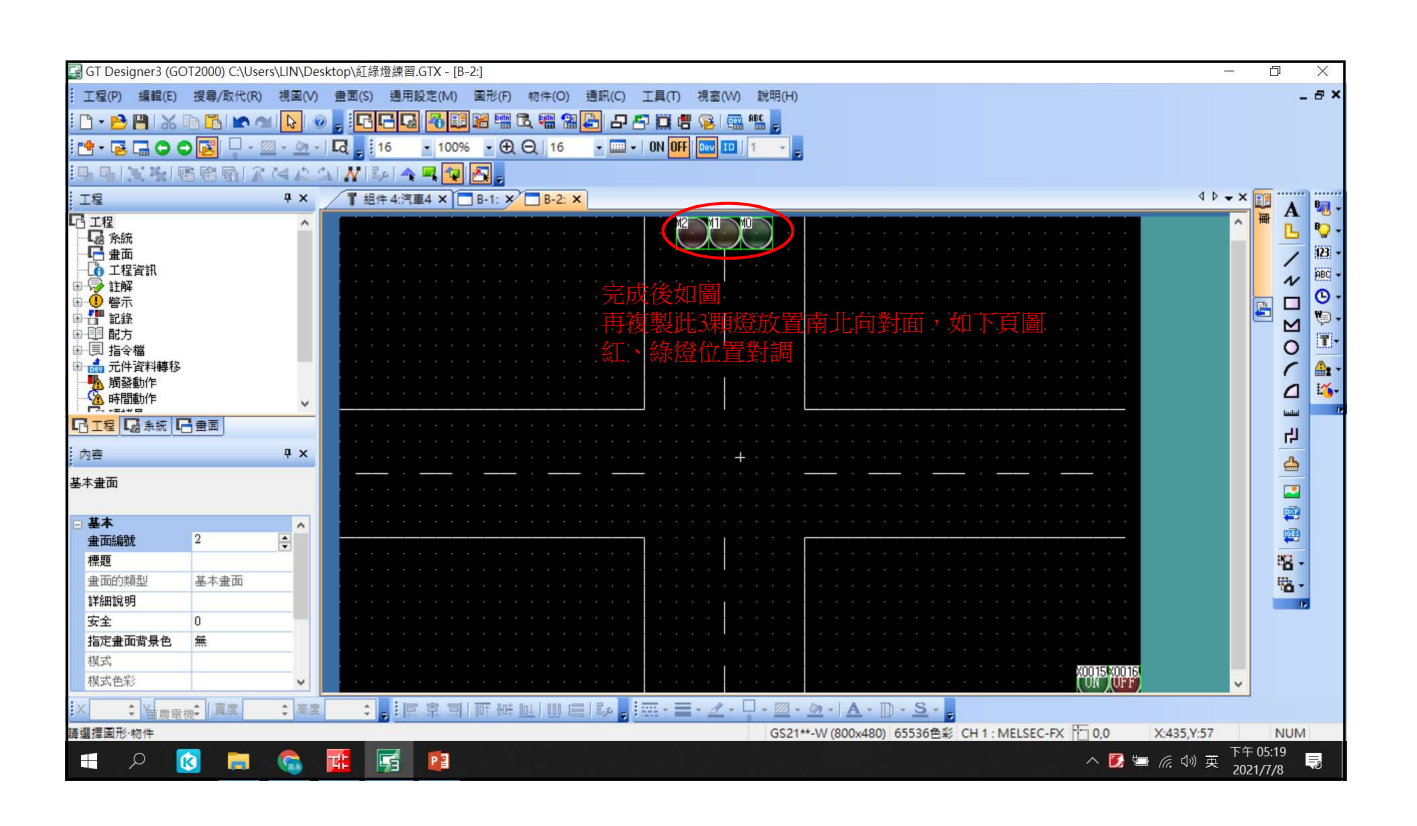

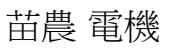

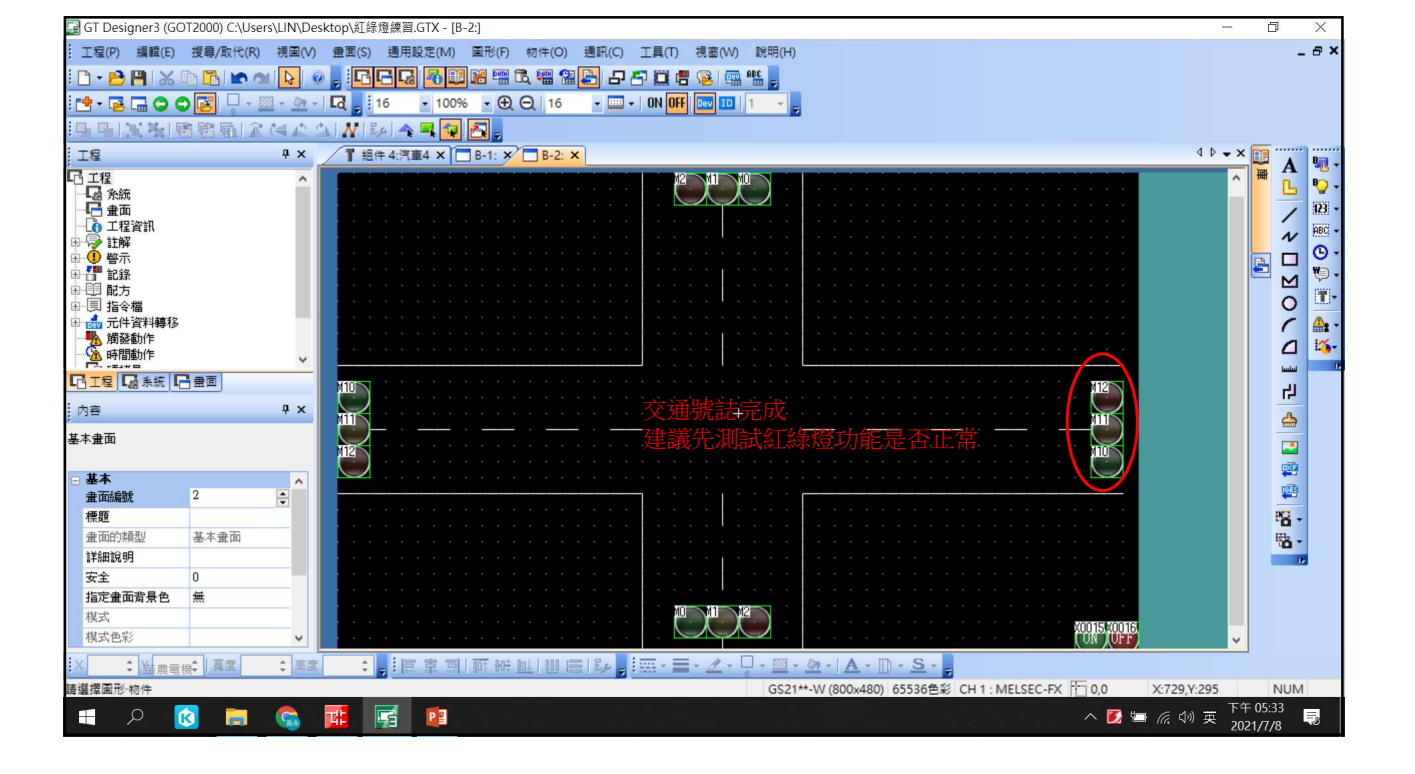

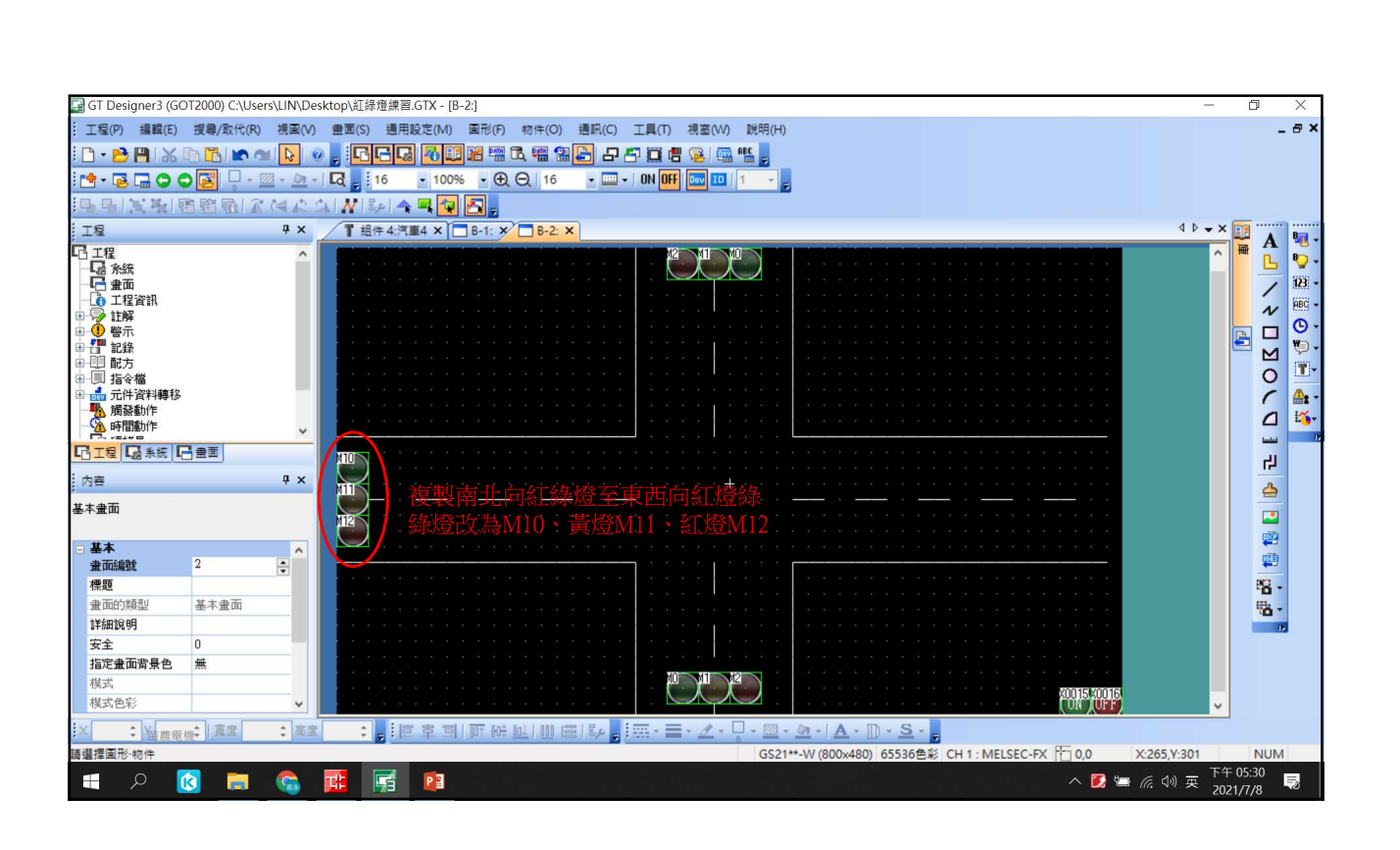

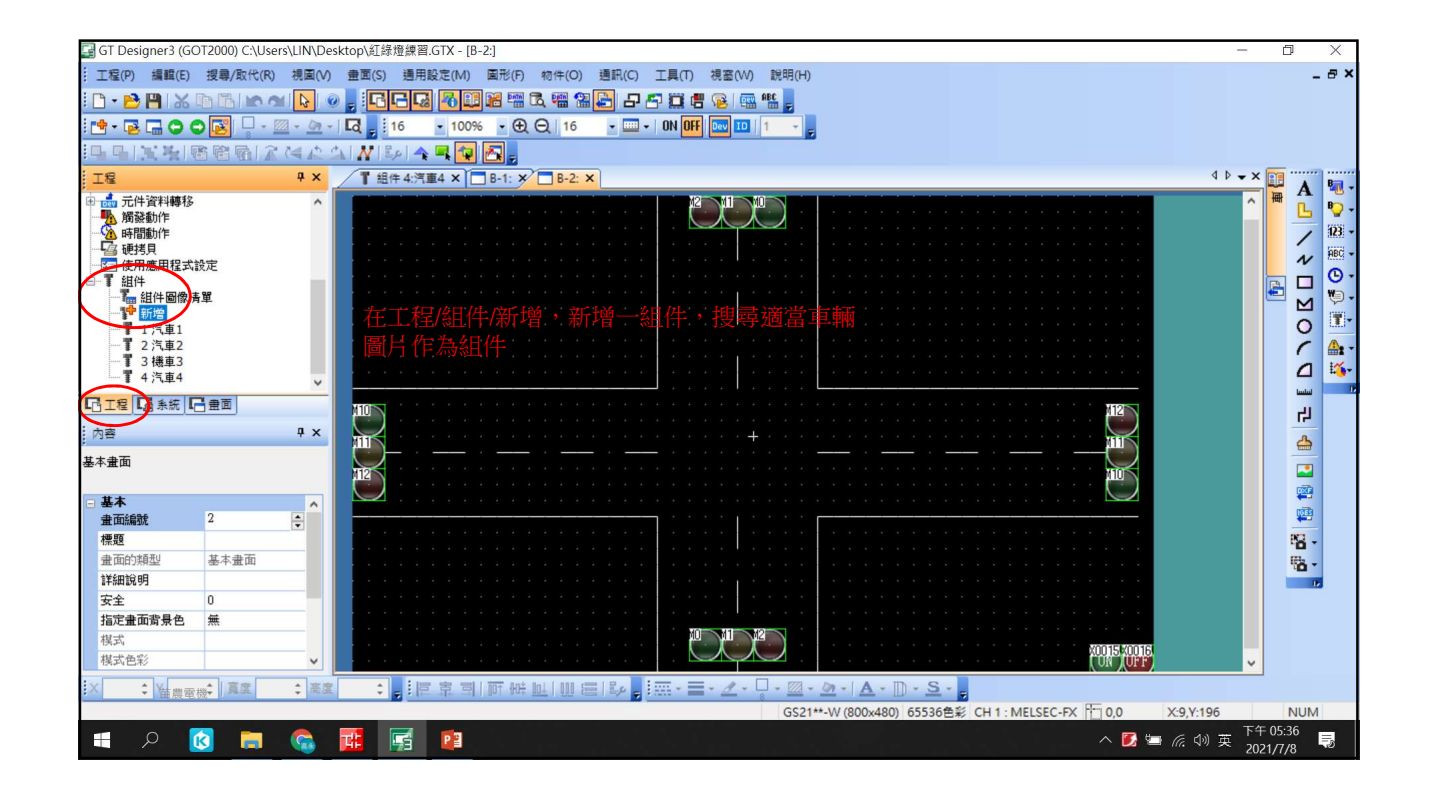

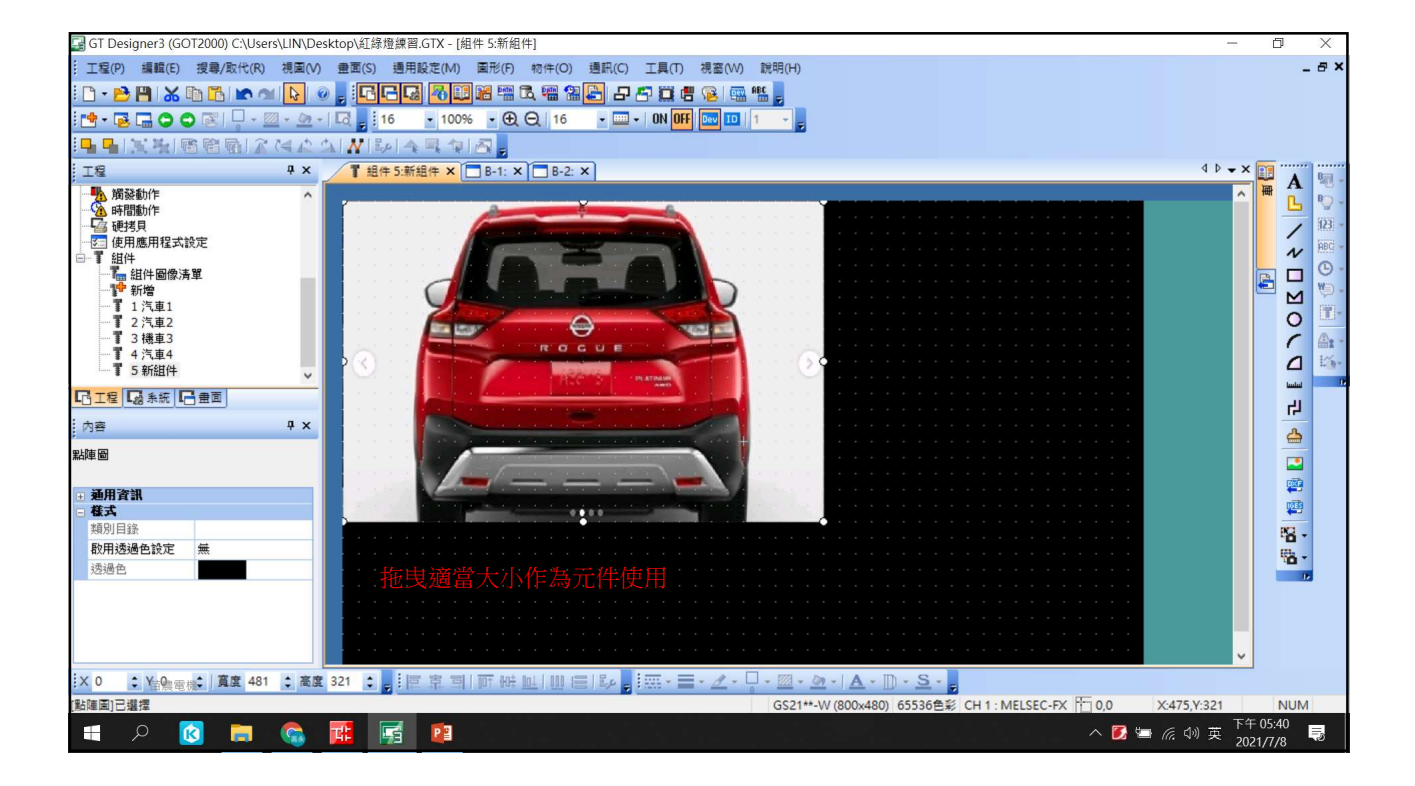

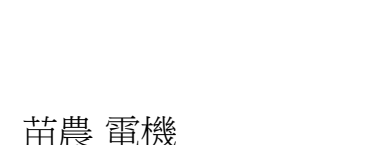

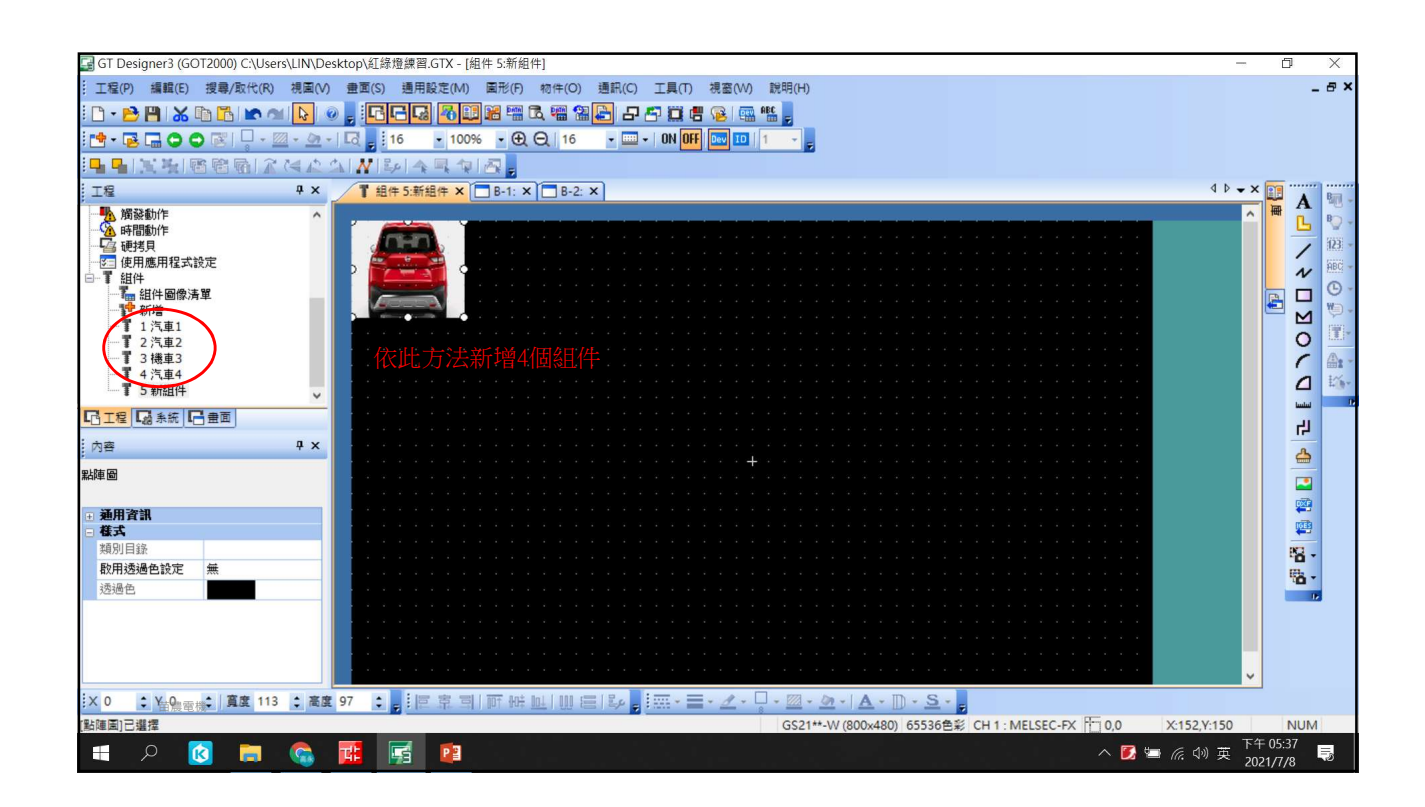

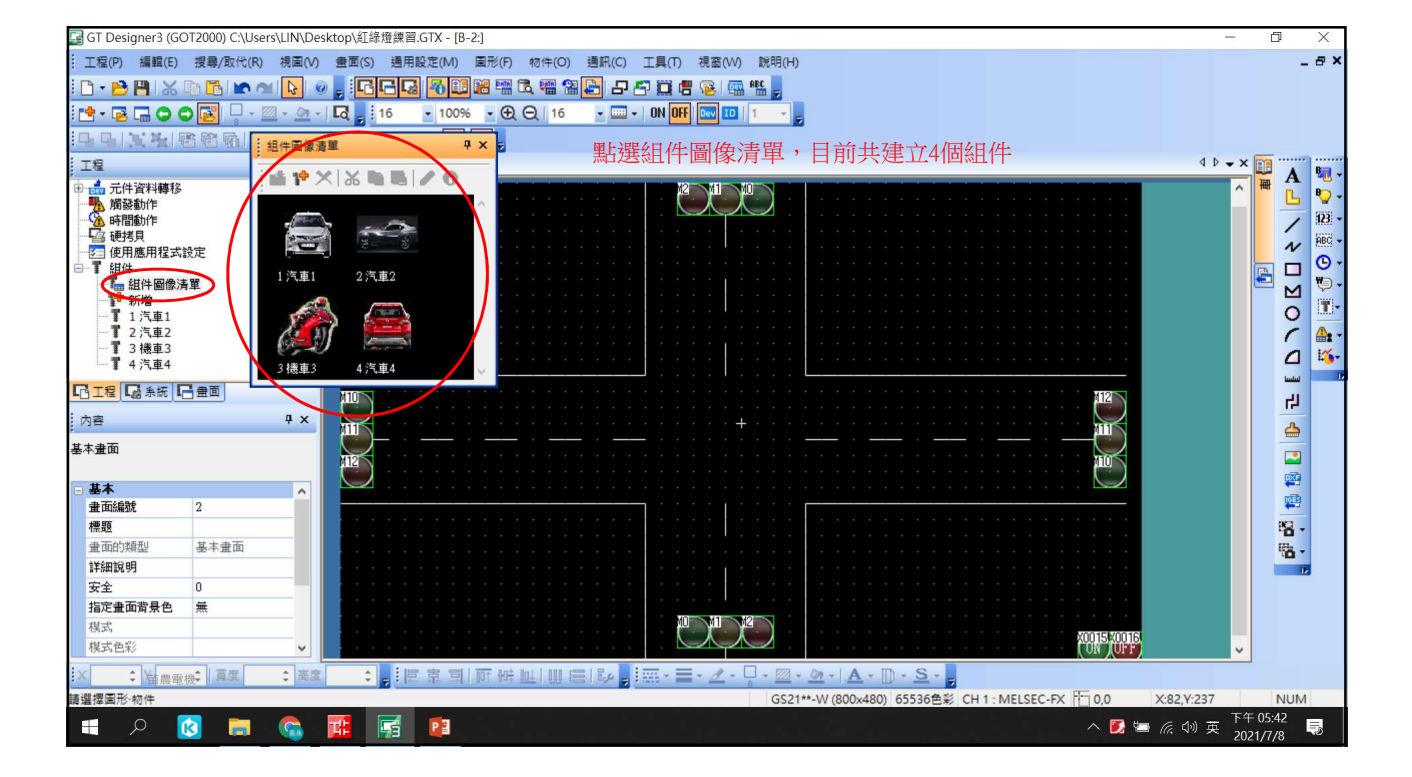

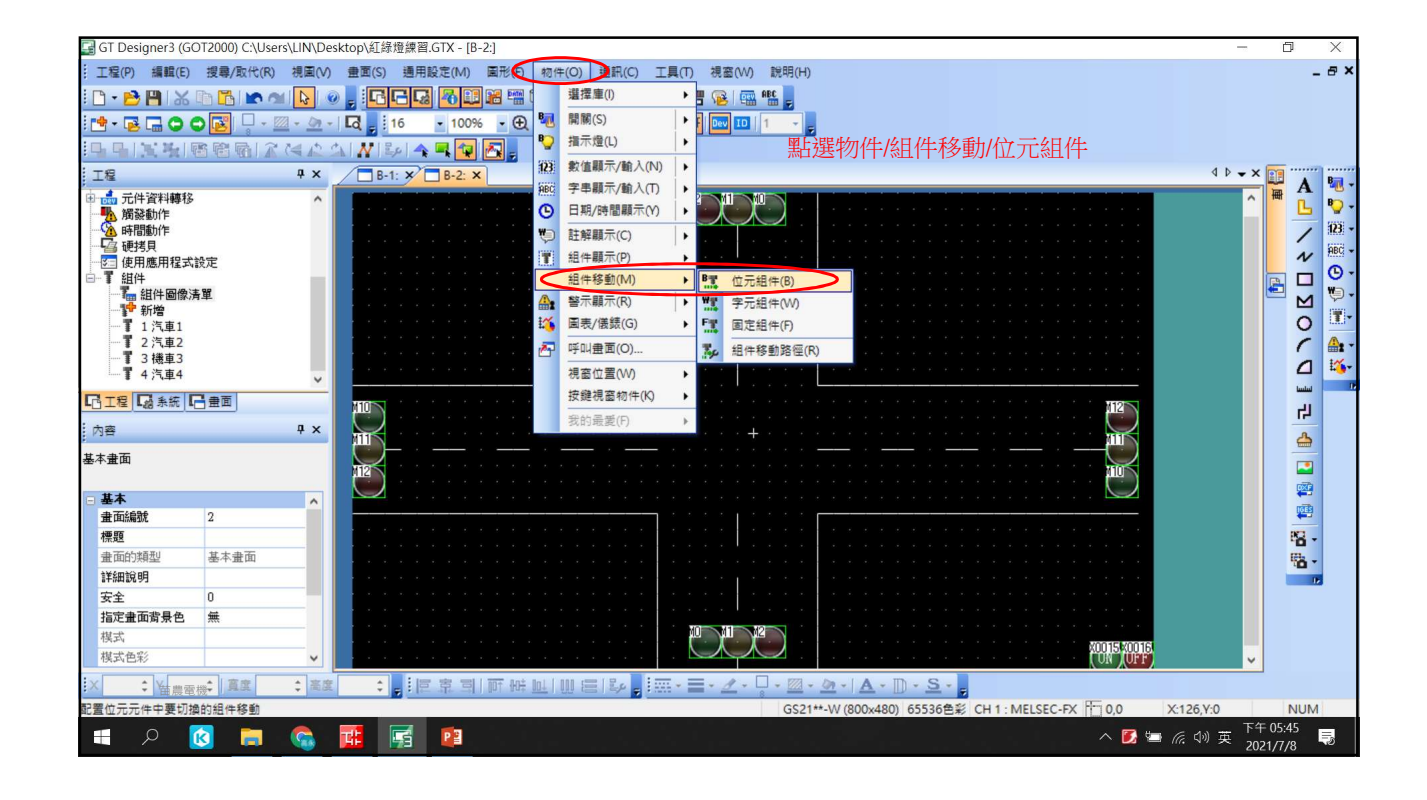

| 🛃 GT Designer3 (GOT2000) C:\Users\LIN\Desktop\維       | 征操[[編][].GTX - [B-2:]                       | - 0 ×                                 |
|-------------------------------------------------------|---------------------------------------------|---------------------------------------|
| 工程(P) 編輯(E) 搜尋/取代(R) 視園(V) 畫面(                        | (5) 組件移動(位元) ×                              | _ & ×                                 |
|                                                       | □ <u>基本設定</u> 兼階                            |                                       |
|                                                       | 組件切換方法(P): ●位元 ○字元                          |                                       |
| TE AX                                                 | all+10%元+(D): MO 因為南北向海車移動是在綠燈情況下,故刻        | 選擇M0 ₄ ▷ ▾ ×                          |
|                                                       | 1 1 1 1 1 1 1 1 1 1 1 1 1 1 1 1 1 1 1       |                                       |
| 1                                                     | 元性位置(I): DO 南北向錄燈時,DQ 最新計載短期N16 √           | e e e e e e e e e e e e e e e e e e e |
|                                                       |                                             |                                       |
| □ 使用應用程式設定                                            | 移動方法(W): 座標                                 |                                       |
|                                                       |                                             |                                       |
| ■ 組汁回豚清単<br>■ 静新増                                     | . <u>對語</u> 型(T): 組件 ~                      |                                       |
|                                                       | OFF C                                       |                                       |
| ──1 2 汽車2<br>──1 3 機車3                                |                                             |                                       |
| 1 4 汽車4                                               | 超圏保5-(5): ● 移動                              |                                       |
| 「日工程 「最系統 「日 豊面」 (10)                                 | ON 定位(E): ④左上 〇中心                           | 112                                   |
| іља л.х 🕻                                             |                                             |                                       |
|                                                       | 組件No.: 1 美 汽車1 ∨ 組件                         |                                       |
| 基本畫面 112                                              | 閉(僅(K))                                     |                                       |
| - ##                                                  |                                             |                                       |
| · 畫面編號 2                                              |                                             |                                       |
| 標題                                                    |                                             | 82.                                   |
| 畫面的類型 基本畫面                                            |                                             | e e e e e e e e e e e e e e e e e e e |
| 詳細說明                                                  |                                             |                                       |
| 女主 U<br>也完善而非具备 — — — — — — — — — — — — — — — — — — — |                                             |                                       |
| 指化重调商家巴 恶 提式                                          |                                             | • • • •                               |
| 根式色彩                                                  |                                             | X0015 X0016                           |
| ★ ★ ₩ ₩ 単 単 単 単 単 単 単 単 単 単 単 単 単 単 単 単               | ☆ 名稱: 1 1 1 1 1 1 1 1 1 1 1 1 1 1 1 1 1 1 1 |                                       |
|                                                       | GS21**-W (800x480) 65536色彩 CH1: MELSEC-FX   | 0,0 X:126,Y:0 NUM                     |
| 1<br>   1<br>   1<br>   1<br>   1                     | 🛒 😰                                         | へ 🚺 🔄 焼 🗇 英 下午 05:46 🔜                |

| 🕞 GT Designer3 (GC                    | )T2000) C:\Users                      | s\LIN\Desl   | ctop\紅縫                 | 增總習.GT     | ( - [B-2:] |        |             |              |         |             |            |                |            |           |         | Ū.       | ×          |
|---------------------------------------|---------------------------------------|--------------|-------------------------|------------|------------|--------|-------------|--------------|---------|-------------|------------|----------------|------------|-----------|---------|----------|------------|
| : 工程(P) 編輯(E)                         | 搜尋/取代(R)                              | 視園(V)        | 畫面(S)                   | 出计校则(1)    | 1275)      |        |             |              |         |             |            | ×              |            |           |         |          | - 8 ×      |
| 🗋 • 🔁 💾 📈                             | lb 🚹 🖍 M                              |              | - 6                     | 基本設        | 定          | 進階     |             |              |         |             |            |                |            |           |         |          |            |
| i 📌 - 😼 🗔 🔾                           | 🕽 💽   📮 - 💹                           |              | Q . i                   | 一元件/根      | 【式   / 擴充: | 功能《顯示的 | 释件          |              |         |             |            |                | -          |           |         |          |            |
| 国马 医 医 板 国                            |                                       | 2 4 15       | NINI                    | 組件切扣       | 與方法(P):    | ◎ 位元   | Ê           | ○字元          |         |             |            |                |            |           |         |          |            |
| 工程                                    |                                       | ųΧ           | / B-                    | 組件切        | 與元件(D):    | MO     |             | Ŧ            |         |             |            |                |            | 4         | • • × [ |          |            |
| 由 📩 元件資料轉移                            |                                       | ^            |                         | 移動类        | 國型         |        |             |              |         |             |            |                |            |           |         | A        |            |
| 1 個發動作                                |                                       |              |                         | 元件         | ·位置(I):    | DO     |             | ·            | 資料      | 格式(Y): 🖸    | 無符號BIN16   | ~              |            |           |         | 6        |            |
| ····································· |                                       |              |                         | 10.61      |            |        | -           |              |         |             |            |                |            |           |         | /        | 123 -      |
| 一 使用應用程式                              | 设定                                    |              |                         | 和動         | 1万法(W):    | 直線     | > 単         | 小仙: 0        | •       | 最大值:        | 120        |                |            |           |         | N        | HBU: *     |
| □ 【 組件                                | . 947                                 |              |                         |            |            |        |             |              |         |             |            |                |            |           |         | <b>B</b> | Wa         |
| ₩ 血汗画脈/                               | 甲                                     |              |                         |            | fini       |        | 組件類型(T)     | 組件           |         |             | # 100      | 144-1111年代     |            |           |         |          |            |
| 1 汽車1                                 |                                       |              |                         | OFF        |            | 2      | <b>医</b> 择且 | <i>泳,</i> 取/ | 1111111 | 、取入         | 直120,      | 拾��智           | 仔盆的        |           |         | 0        |            |
| 1 2 汽車2                               |                                       |              |                         |            |            | -      | 變化可         | 使拖曳出         | 出的路     | <b>经</b> 起點 | 国終點        | 临剛好完           | 成一趟        |           |         | 6        | 1          |
| ■ 7 4 汽車4                             |                                       | ~            |                         | 011        | 1          |        | 溜回快和(5);    | ● 15-19月     |         | ~           |            |                |            |           |         | 4        | £ 🚺 🗸      |
| 「日工程 「品系統 「                           | 畫面                                    |              | 810                     | ON         |            |        | 定位(E):      | ◎左上          |         | 〇中心         |            |                |            |           |         | سس       |            |
| : 內容                                  |                                       | Ψ×           | $\overline{\mathbb{C}}$ |            |            |        | 組件詳情        |              |         |             |            |                |            |           |         | 41       |            |
| ; <sup>734</sup>                      |                                       | -            | 111                     |            |            |        | 組件No.:      | 1            | • 汽車    | 1           |            | ~ 組件           |            |           |         | 4        |            |
| 奉平重回                                  |                                       |              | 112                     |            |            |        | 閃爍(K):      | 量            | ~       |             |            |                |            |           |         | -        |            |
| 二基本                                   |                                       |              | $\bigcirc$              |            |            |        | , and       | Aut          |         |             |            |                |            |           |         |          |            |
| 畫面編號                                  | 2                                     |              |                         |            |            |        |             |              |         |             |            |                |            |           |         | IOES     |            |
| 標題                                    |                                       |              |                         |            |            |        |             |              |         |             |            |                |            |           |         | 10       |            |
| 畫面的類型                                 | 基本畫面                                  | _            |                         |            | _          | _      |             |              |         |             |            |                |            |           |         | -        | -          |
| 詳細說明                                  |                                       | _            |                         |            |            |        |             |              |         |             |            |                |            |           |         |          |            |
| 女主<br>北京書石港目台                         | U                                     | _            |                         |            |            |        |             |              |         |             |            |                |            |           |         |          |            |
| 16 上重 山                               |                                       | _            |                         |            |            |        |             |              |         |             |            |                |            |           |         |          |            |
| 棋式色彩                                  |                                       | ~            |                         |            |            |        |             |              |         |             |            |                | X0015 X00  | 6         |         |          |            |
| X Your                                | ····································· | * <b>*</b> # | *                       | <b>夕稲・</b> |            |        |             |              |         | 1           | 確定         | 取消             | ( on You   |           |         |          |            |
| · · · · · · · · · · · · · · · · · · · |                                       | 1 100        | -                       | - #7 -     | L          |        |             |              | G\$21   | *-W (800x48 | (0) 65536角 | CH 1 · MEL     | SEC-EX TOO | X-409 V-0 |         | NUN      | 1          |
|                                       |                                       |              |                         | -          |            |        |             |              | JULI    |             | c) 00000   | and the second |            |           | 、下午     | 05:50    |            |
|                                       |                                       |              |                         | E E        | Ē          |        |             |              |         |             |            |                |            | 🔛 🦟 ସ୍ଥ 🕻 | 2021    | 1/7/8    | <b>4</b> 3 |
|                                       |                                       |              |                         |            |            |        |             |              |         |             |            |                |            |           |         |          |            |

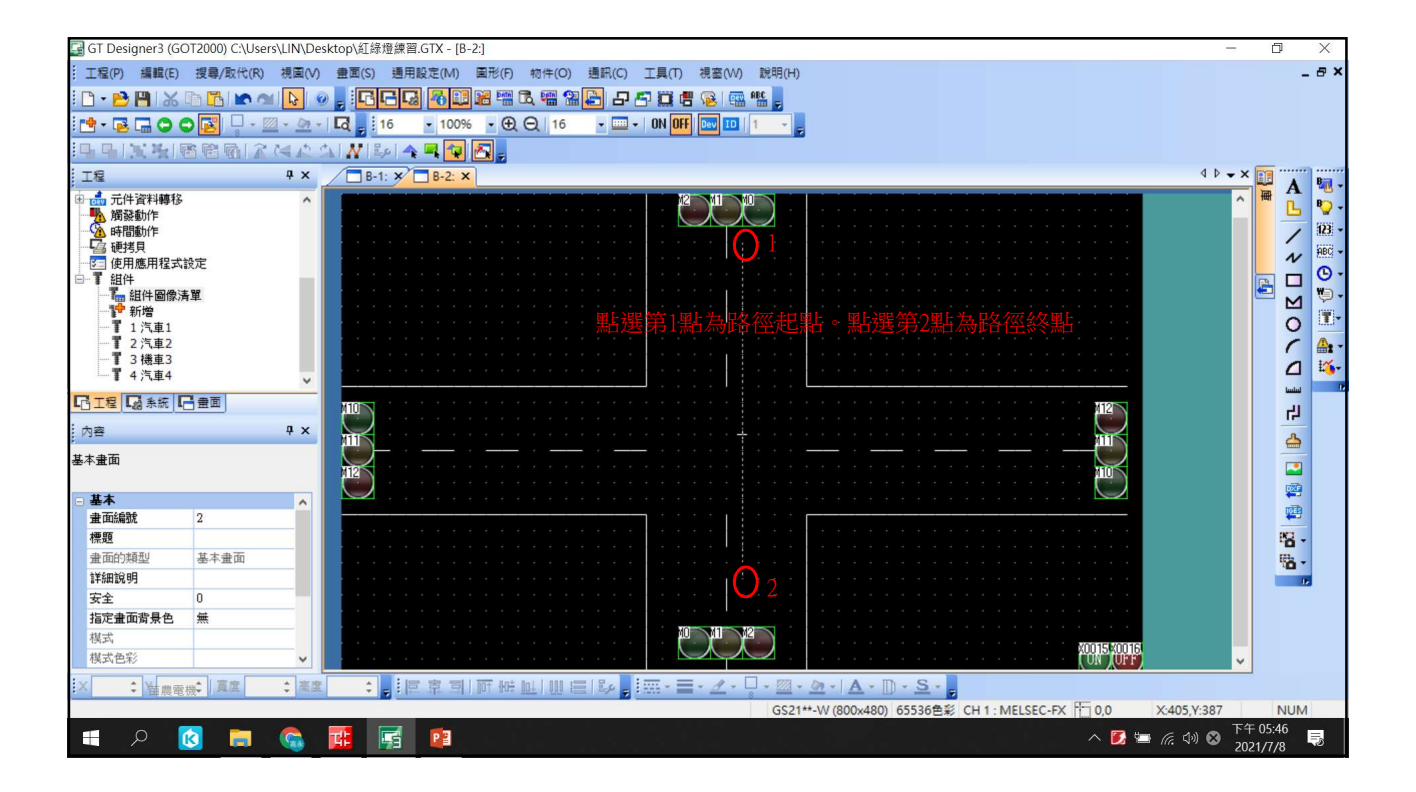

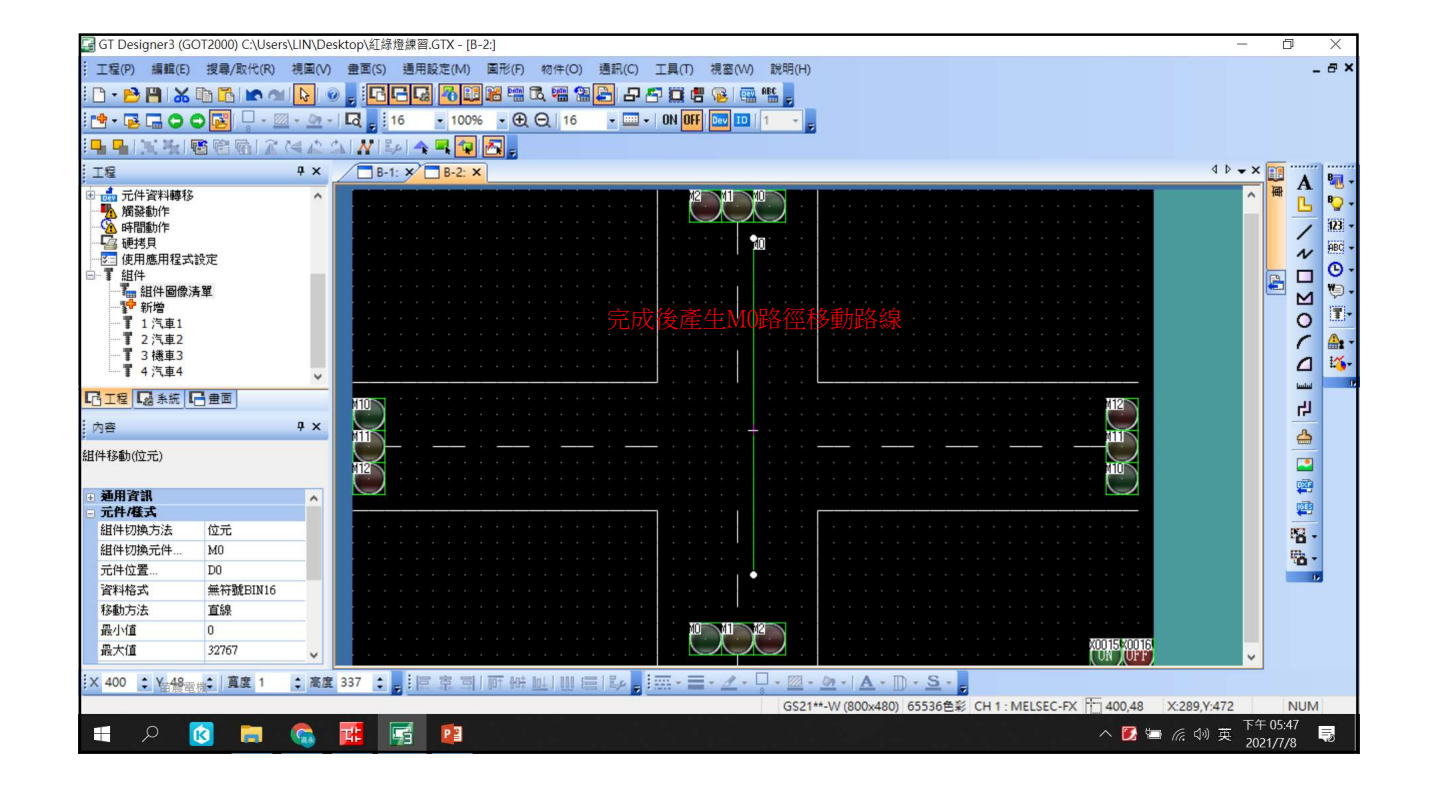

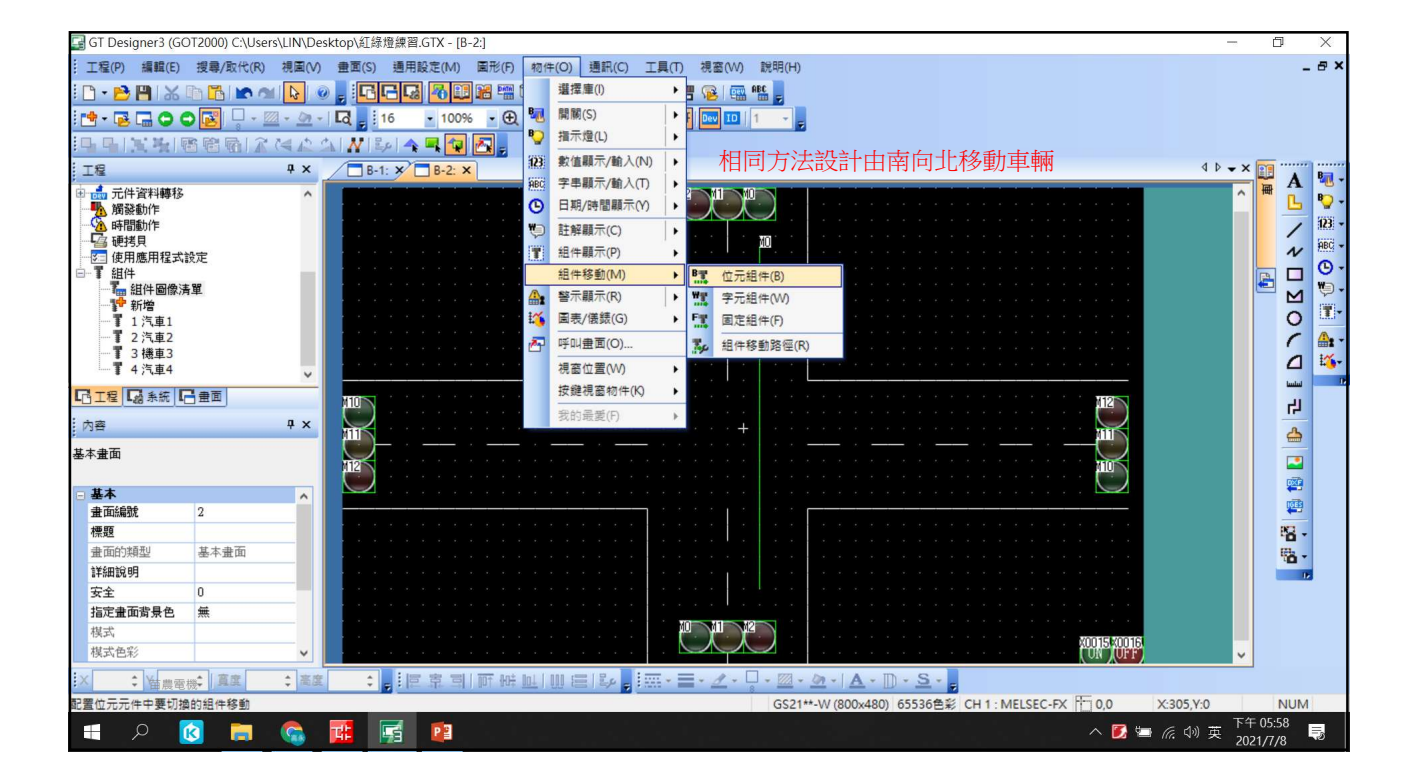

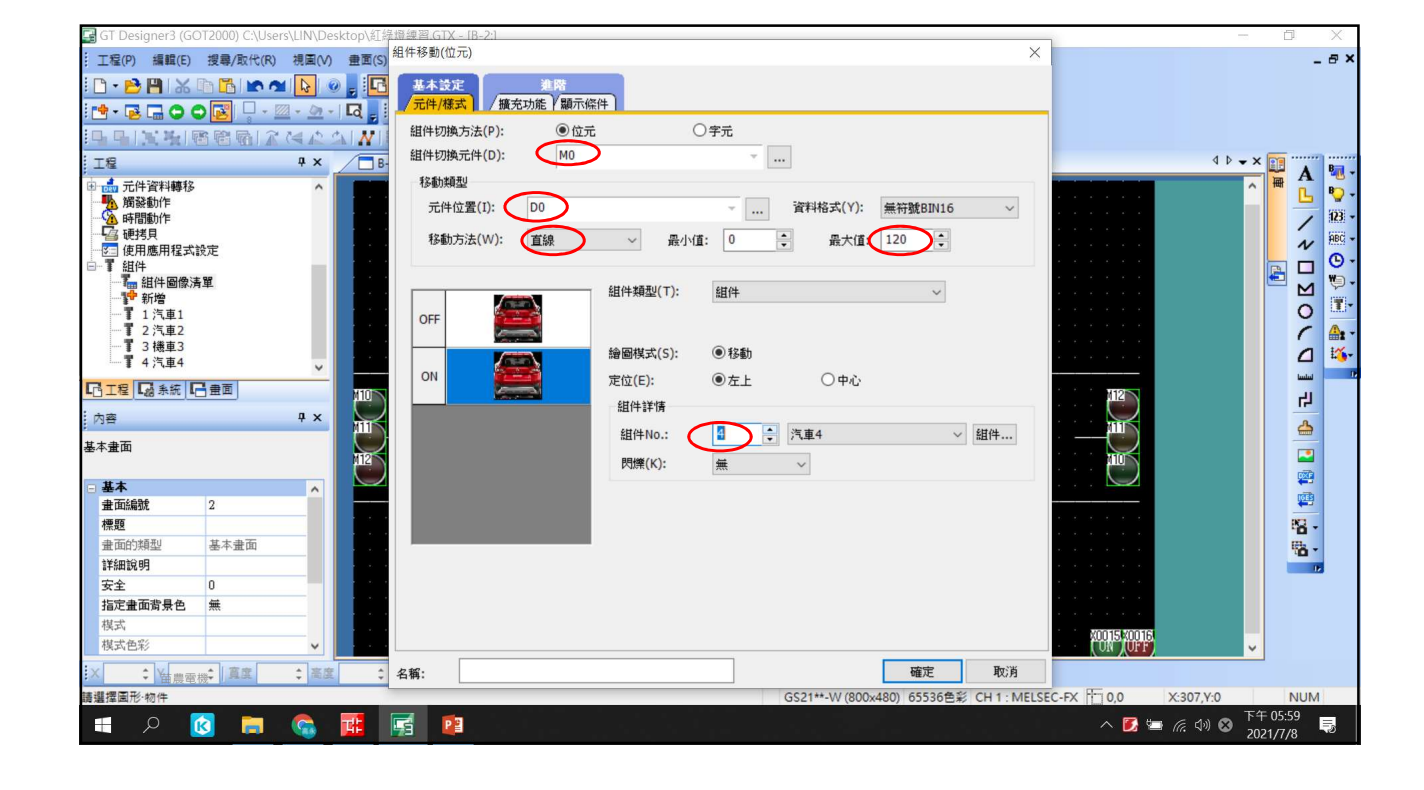

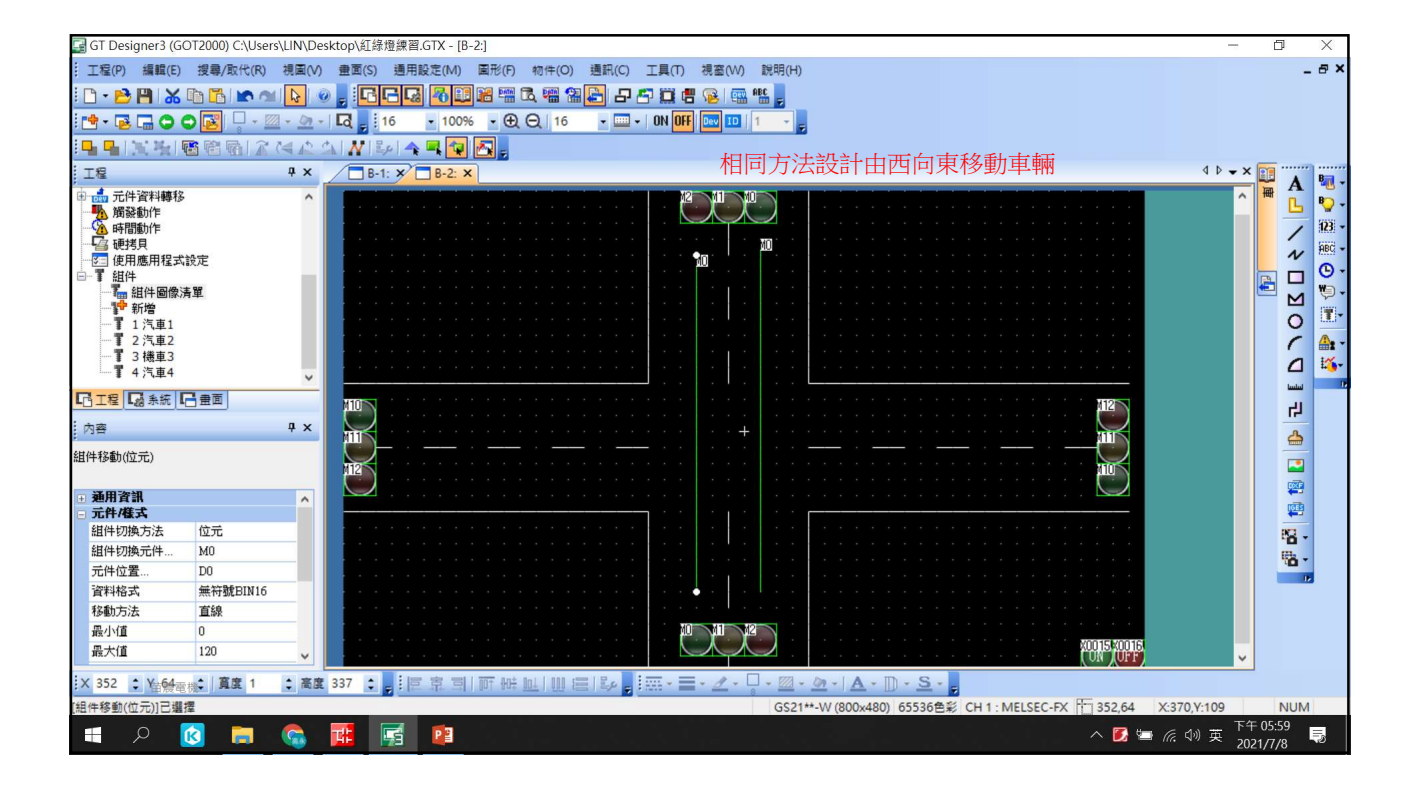

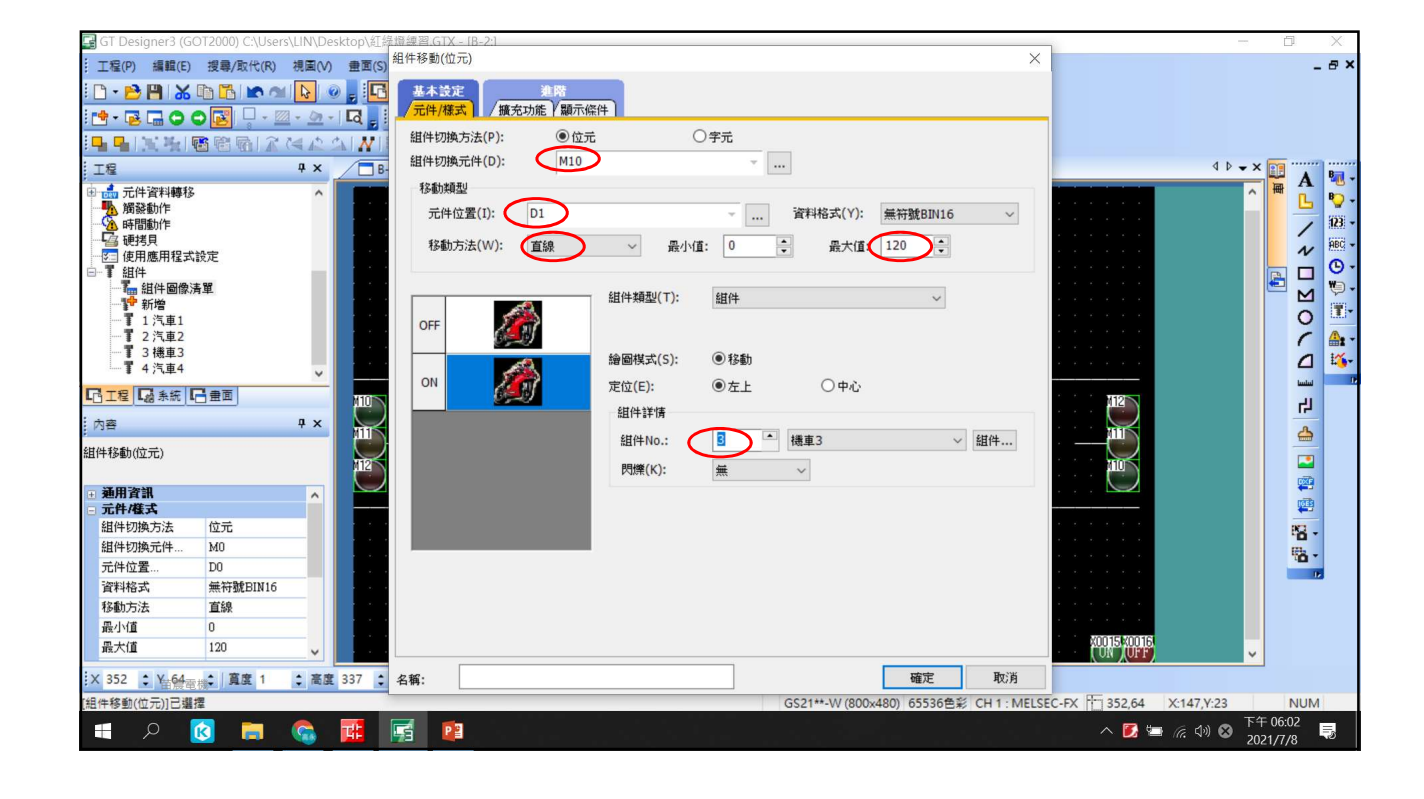

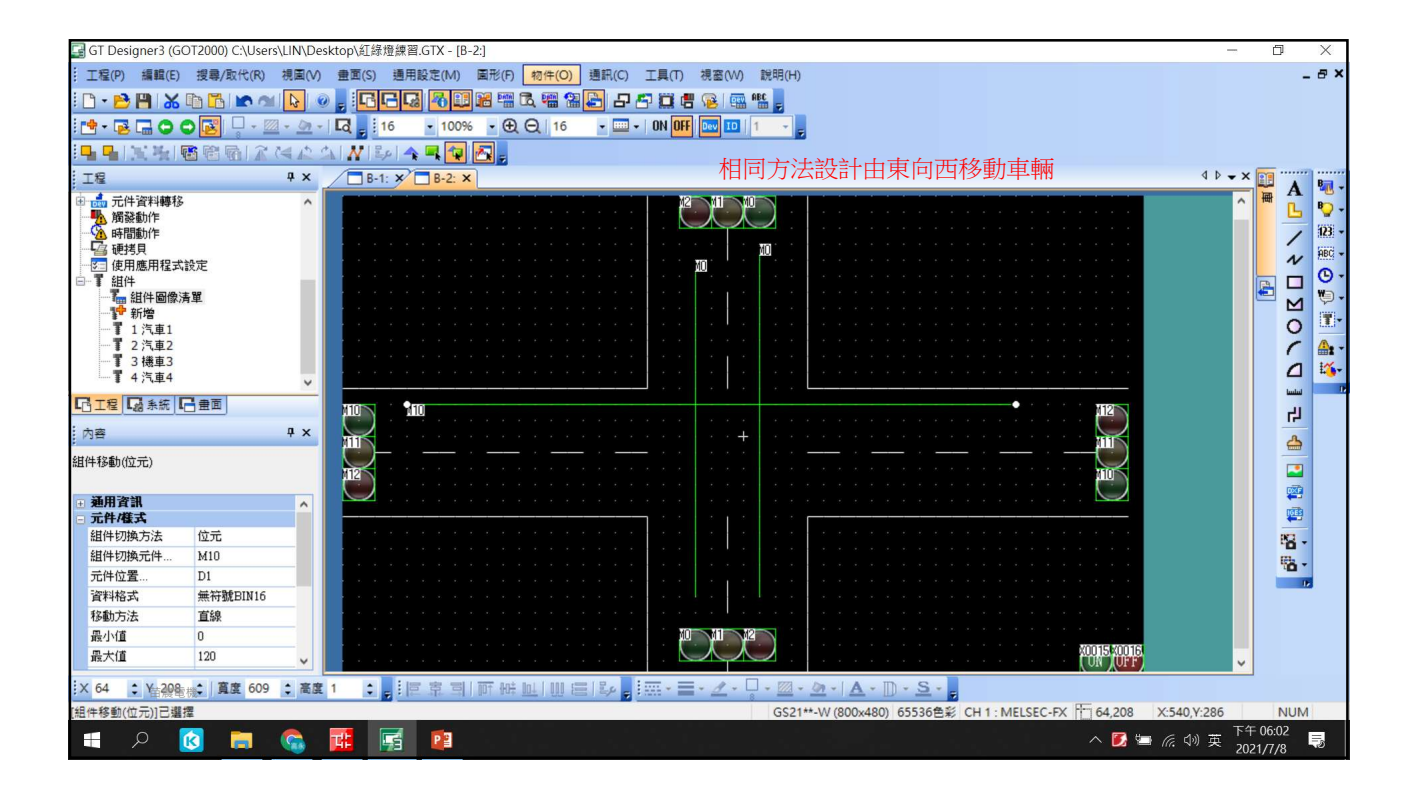

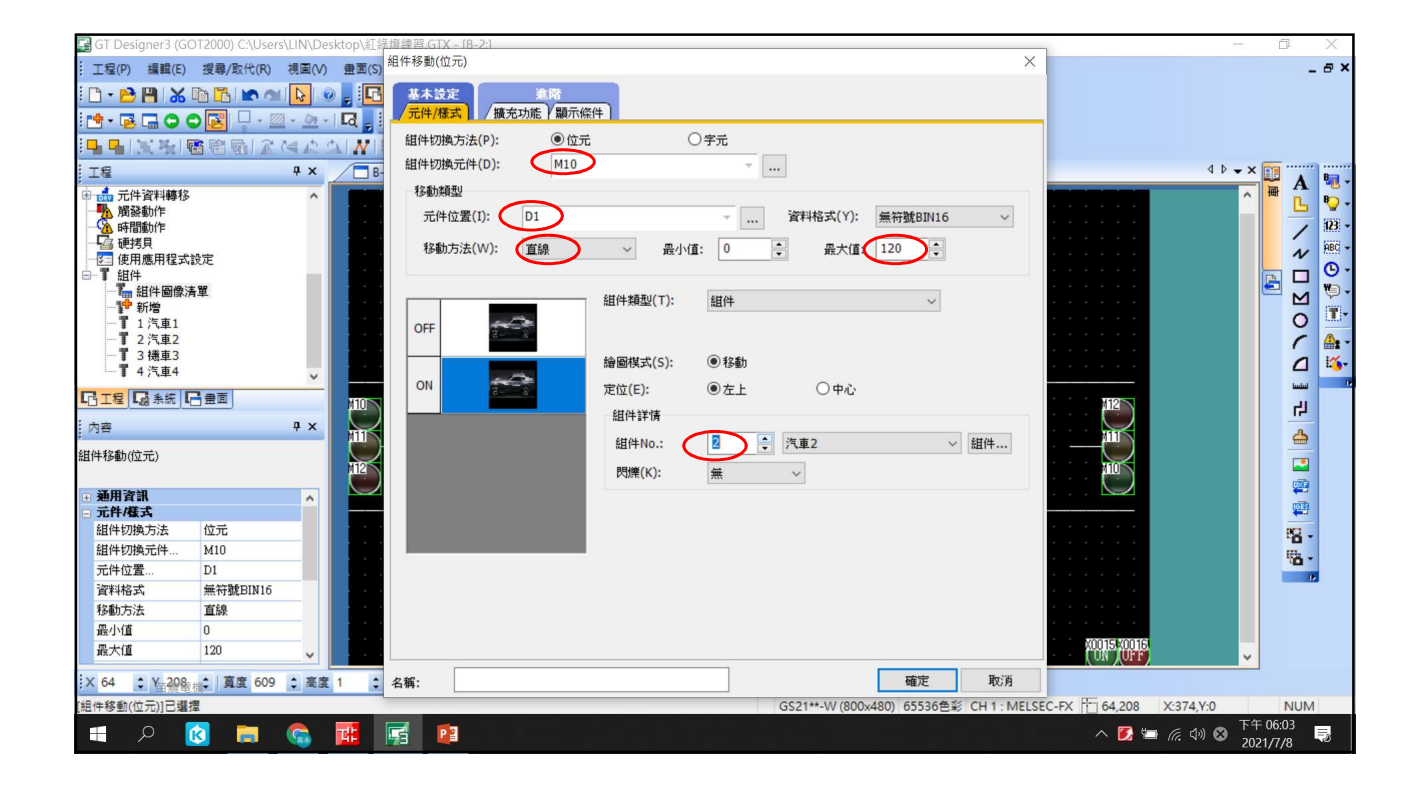

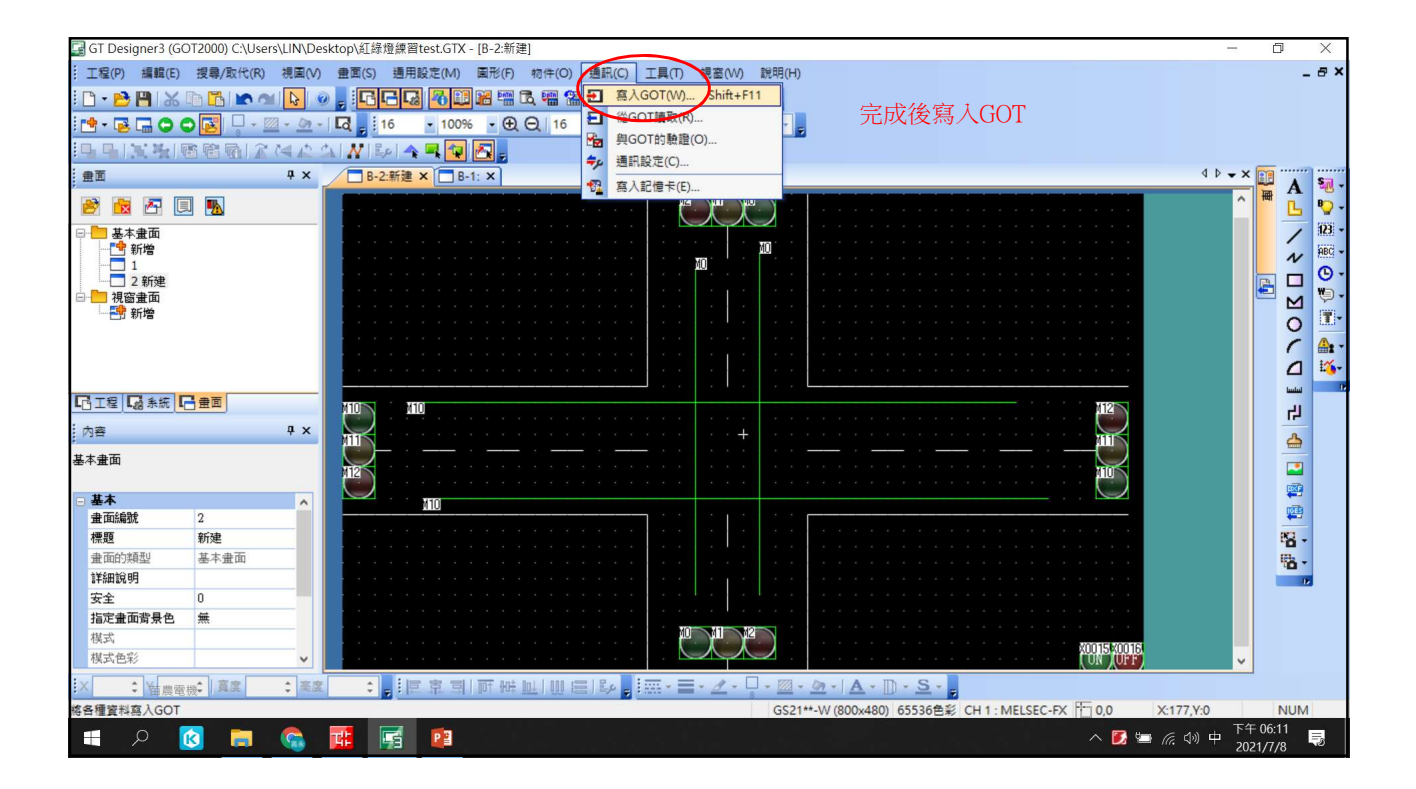

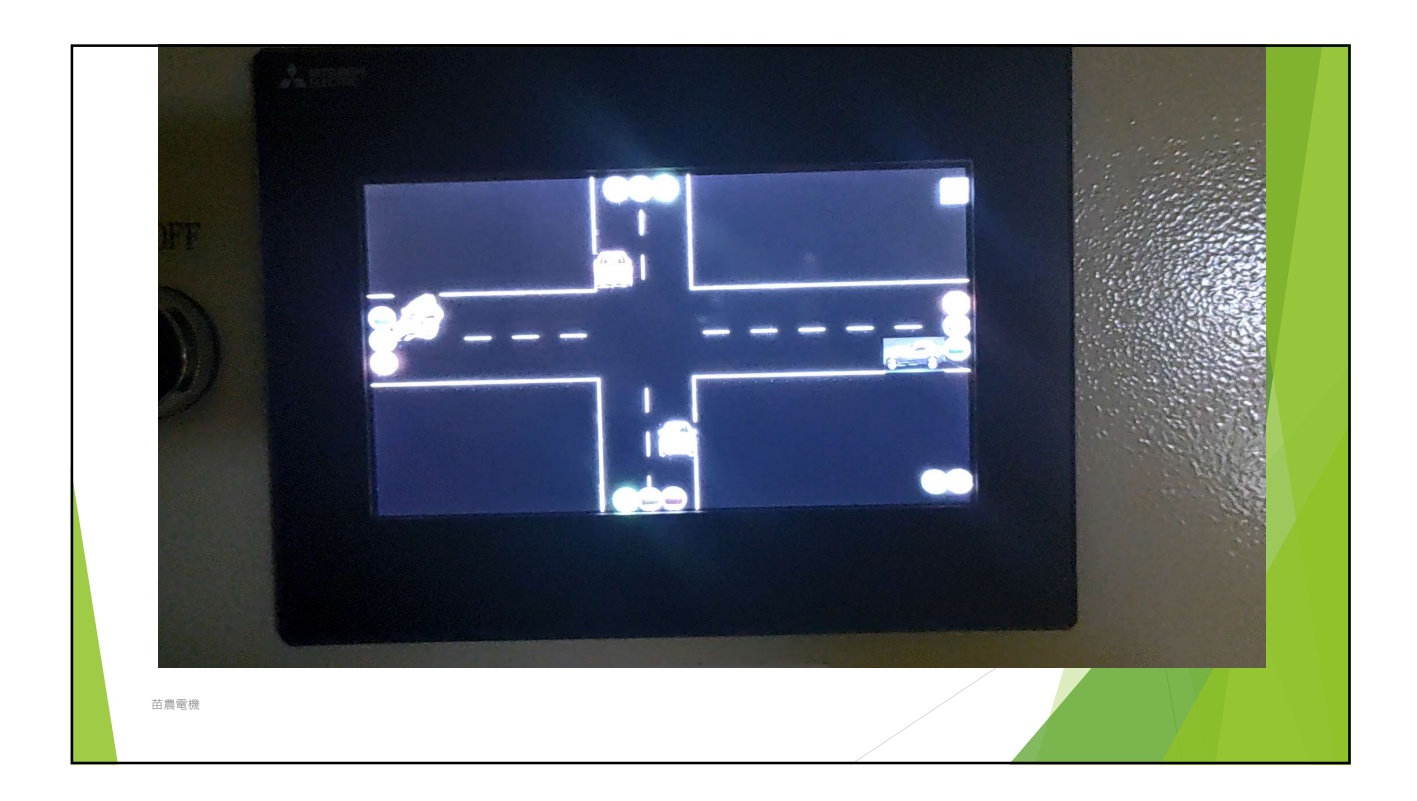